In addition to continued enhancement of code quality, this release contains the following features:

### Social Client renamed to "mySupport"

### **Email Processing**

Email Rules and Rule Groups for Email Accounts New Email Rule Actions Configurable Handling of Unparseable Email Additional Email Update Functionality

### <u>Rules</u>

Hours of Operation Setting for Rules

New Conditions and Actions

Create Related Work Item Action for Incident and Change Rules

Contains Condition Option

Modified By Condition Now Contains Any Customer and Assigned Customer Options

Has Changed From Condition Option

### Webhooks

### **Correspondence and Custom Notifications**

Correspondence Tab/Default From Address in Preferences

Forwarding Correspondence

Save As Draft and Save As Personal Correspondence Template

Approver List Include Field for Correspondence and Custom Notifications

URL to Mobile Desktop Include Field for Correspondence and Custom Notifications

Type Ahead/Autofill Email Address Searching for Correspondence Address Fields

Unsubscribe Option for Customer Correspondence

### **Asset Scanning and Monitoring**

System BIOS for Inventory Scan Sync Key When Available Memory and CPU Utilization Added to Monitoring

### **Event Log View Enhancements**

### **Desktop Components**

Add Component Function Moved to Dashboard Menu

Cloud Monitor Component

Read/Unread/Updated Indicators for Views

Discussion News Feed Enhancements

Polling

**Default for Following Posts** 

**Custom Follow Notifications** 

Merging, Preventing Post Replies, and Pinning Posts

Post and Reply Access Control for Customers and Customer Groups

Sorting, Searching, and Customer Profile Click-Through

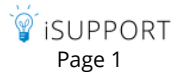

### Custom Fields

### **Field/Layout Additions**

External Web Links Knowledge Entry Links Rep Group, Authorized by, and Authorized Date/Time Purchase Request Screen Layout

### Password Complexity and Expiration for Support Representatives

### **Miscellaneous**

## Social Client renamed to "mySupport"

iSupport's Social Client has been renamed to "mySupport" throughout the application. Note that this change will not affect existing Customer Profile, Company, and Social Client layouts.

| Configuration > mySupport > mySupport Portals |             | Search Configuration                 |
|-----------------------------------------------|-------------|--------------------------------------|
| Basics Access                                 |             |                                      |
| mySupport Portal Name:                        | mySuppor    | t Portal                             |
| mySupport Portal URL:                         | http://exar | nple/user                            |
|                                               | 🕖 Defaul    | t for mySupport URL in Notifications |
| Default mySupport Options:                    | Select an I | tem 🖕 🗳                              |
| Default Mobile mySupport Options:             | None        | <b>→</b> 🗳                           |

## **Email Processing**

Links to iSupport's Email, Correspondence, and Custom Notification screens are now under the Email heading in Configuration. Default outbound email settings are now configured in a screen separate from the Email Account configuration screen, and email rules and accounts are configured in separate screens.

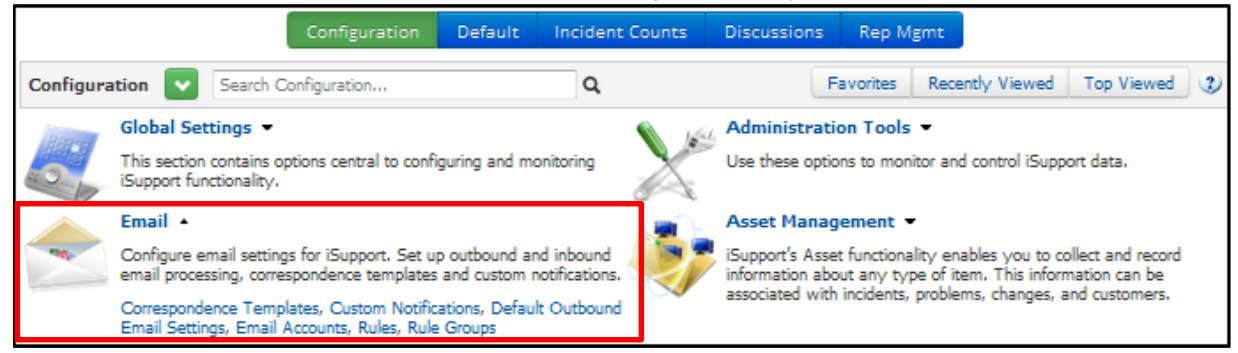

## **Email Rules and Rule Groups for Email Accounts**

Email rule groups are now assigned to individual email accounts; email rule groups and rules are configured via a separate screen using the same interface as other iSupport rules. A default email rule group will be included in

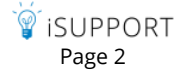

iSupport on installation or upgrade; upgrades to version 12.7 will convert previously configured email rules and place them in the default email rule group.

| Configuration > Email > Email Accounts Search Configuration                  | ion Q 🧡 📑                                                |
|------------------------------------------------------------------------------|----------------------------------------------------------|
| Inbound Settings Outbound Settings                                           |                                                          |
| Account Details Email Processing                                             |                                                          |
| Use HTML from Email Body in Description:                                     | Yes                                                      |
| Include "EMAIL SUBJECT:" in Description:                                     | Yes                                                      |
| Include "EMAIL BODY:" in Description:                                        | Yes                                                      |
| Attach Alternate Version to Correspondence:                                  | Yes                                                      |
| Enable Social Client Access for Auto-Created<br>Customer Records from Email: | Yes                                                      |
| Append Additional Email Addresses to Others to Notify:                       | Yes                                                      |
| Rule Group:                                                                  | Default Email Rule Grou Rone<br>Default Email Rule Group |

| Config | uration > Email   | > Rule Groups      | Search Configuration  | d <mark>&gt;</mark> |
|--------|-------------------|--------------------|-----------------------|---------------------|
| Basi   | ics Email Ac      | counts             |                       |                     |
| Name:  |                   | Default Email Rule | Group                 |                     |
|        |                   | This is the defa   | ault Email Rule Group |                     |
| Add R  | ules to This Rule | e Group:           |                       |                     |
| On     | Save              |                    |                       |                     |
| Add    |                   |                    |                       |                     |
|        | Name              |                    |                       | Position 🔺          |
|        | Password Reset I  | ncident Creation   |                       | 1 🗸                 |
|        | Spam Rule - Disco | ount               |                       | 2 🗸                 |
|        | Update Customer   | Profile            |                       | 3 🗸                 |

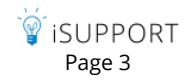

The Email Rule screen is shown below. Conditions operate on email fields; Is Any Customer and Is Not Any Customer comparison methods are now included within the From condition option.

| Configuration > Email > Rules Search Configuration                                          | ٩                |
|---------------------------------------------------------------------------------------------|------------------|
| Basics Rule Groups                                                                          |                  |
| Name: Password Reset Incident Creation                                                      |                  |
| Configure Conditions:                                                                       |                  |
| Rule type is 🛛 On Email Received 🧅 🦃                                                        |                  |
| Match All 🖕 of the following conditions:                                                    | Q 😅              |
| Subject 🖕 Contains 🔶 password                                                               | 0 🗢 🚥            |
|                                                                                             |                  |
| From V Is                                                                                   | Q 👄 🚭            |
| Contains<br>Does Not Contain<br>Is<br>Is Not<br>Starts With<br>Ends With<br>Is Any Customer |                  |
| Configure Actio Is Not Any Customer                                                         |                  |
| Create 🚽 Incident From Template 🚽 To Password Reset                                         | Append Email Yes |

When configuring an action to create an incident or change using a template, use the Append Email Content button to enable the subject and/or body of the email to be added after the content in the template's Description field to the incident or change created by the rule. If the Short Description field is enabled, the subject line content will be placed in the Short Description field instead of the Description field. On a Change record, the subject line text will be included in the Reason field.

### New Email Rule Actions

You can use the Customer Profile History rule action to update the history in the Customer Profile record instead of creating an incident or change.

| Configuration > Email > Rules    | Search Configuration | Q     |
|----------------------------------|----------------------|-------|
| Basics Rule Groups               |                      |       |
| Name: Update Customer Pro        | file                 |       |
| Configure Conditions:            |                      |       |
| Rule type is On Email Received 🖕 | 3                    |       |
| Match All 🚽 of the following co  | nditions:            | Q 😅   |
| From 🚽 Is Customer               | <b>•</b>             | Q 📿 🥶 |
| Body 🚽 Contains                  | ▼ sale               | Q 😂 🥶 |
|                                  |                      |       |
|                                  |                      |       |
| Configure Antiput                |                      |       |
| Configure Actions:               |                      |       |
| Create 🚽 Customer Profile        | History 🚽            |       |

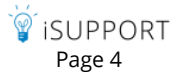

You can use the Manage Email rule actions to delete or forward an incoming email based on specified conditions. Note that the Delete action will permanently delete the incoming email, it will not be recoverable, and it will not be recoverable in the log.

| Configuration > Email > Rules                | Search Configuration | ۹     |           |
|----------------------------------------------|----------------------|-------|-----------|
| Basics Rule Groups                           |                      |       |           |
| Name: Spam Rule - Discount                   |                      |       |           |
| Configure Conditions:                        |                      |       |           |
| Rule type is On Email Received 🖕             | ٢                    |       |           |
| Match Any 🚽 of the following con             | ditions:             |       | Q 😨       |
| Subject 🚽 Contains                           | ✓ discount           |       | 0 😄 😅     |
| Body 🚽 Contains                              | ✓ discount           |       | 0 😄 😊     |
| Configure Actions:                           |                      |       |           |
| Manage Email 🚽 Delete 🜉<br>Delete<br>Forward |                      | Print | Save Rule |

## **Configurable Handling of Unparseable Email**

You can now set the action to occur when an incoming email is unparseable: delete the email, forward the email to a specified address, or do nothing.

| Configuration > Email > Email Accounts Search Configuration Q 💛              |                                |  |  |  |
|------------------------------------------------------------------------------|--------------------------------|--|--|--|
| Inbound Settings Outbound Settings                                           |                                |  |  |  |
| Account Details Email Processing                                             |                                |  |  |  |
| Use HTML from Email Body in Description:                                     | Yes                            |  |  |  |
| Include "EMAIL SUBJECT:" in Description:                                     | Yes                            |  |  |  |
| Include "EMAIL BODY:" in Description:                                        | Yes                            |  |  |  |
| Attach Alternate Version to Correspondence:                                  | Yes                            |  |  |  |
| Enable Social Client Access for Auto-Created<br>Customer Records from Email: | Yes                            |  |  |  |
| Append Additional Email Addresses to Others to Notify:                       | Yes                            |  |  |  |
| Rule Group:                                                                  | Default Email Rule Grot 🚽 🖻 🗹  |  |  |  |
| Default Email Owner : 🖙 📝                                                    | Dwayne March - Quality Control |  |  |  |
| Routing Method:                                                              | None 🚽                         |  |  |  |
| Default Status:                                                              | Open 🖕 🗳 🗹                     |  |  |  |
| Default Priority:                                                            | Low                            |  |  |  |
| Unparseable Email Action:                                                    | Forward -                      |  |  |  |
| Forward Address:                                                             | No Action<br>Delete<br>Forward |  |  |  |

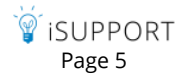

# Additional Email Update Functionality

Basic email update functionality is still handled via the Email processing tab; if Yes is selected in an Update History... field and an existing work item number is detected in an incoming email, the History field will be updated and a new work item will not be created.

|   | Configuration > Email > Email Accounts                                                                     | Search Configuration                                    |                                                     | ď                          | •            | Favorit             | es |  |
|---|----------------------------------------------------------------------------------------------------|---------------------------------------------------------|-----------------------------------------------------|----------------------------|--------------|---------------------|----|--|
| Į | Inbound Settings Outbound Settings                                                                         |                                                         |                                                     |                            |              |                     |    |  |
|   | Account Details Email Processing                                                                           |                                                         |                                                     |                            |              |                     |    |  |
|   | Use HTML from Email Body in Description:                                                                   |                                                         | Yes                                                 |                            |              |                     |    |  |
|   | Include "EMAIL SUBJECT;" in Description:                                                                   |                                                         | Yes                                                 |                            |              |                     |    |  |
|   | Include "EMAIL BODY:" in Description:                                                                      |                                                         | Yes                                                 |                            |              |                     |    |  |
|   | Attach Alternate Version to Correspondence:                                                                |                                                         | Yes                                                 |                            |              |                     |    |  |
|   | Enable mySupport Access for Auto-Created<br>Customer Records from Email:                                   |                                                         | Yes                                                 |                            |              |                     |    |  |
|   | Append Additional Email Addresses to Others to N                                                           | NotiFy:                                                 | Yes                                                 |                            |              |                     |    |  |
|   | Rule Group:                                                                                                |                                                         | Default Email Rule Gro                              | ). 🖕 🗳 🛛                   | 1            |                     |    |  |
|   | Default Email Owner : 📑 📝                                                                                  |                                                         | Dwayne March - Qualit                               | y Control                  |              |                     |    |  |
|   | Routing Method:                                                                                            |                                                         | None 🚽                                              |                            |              |                     |    |  |
|   | Default Status:                                                                                            |                                                         | Open 🖕 🗳 🗹                                          |                            |              |                     |    |  |
|   | Default Priority:                                                                                          |                                                         | Low 🚽                                               |                            |              |                     |    |  |
|   | Unparseable Email Action:                                                                                  |                                                         | Delete 🚽                                            |                            |              |                     |    |  |
|   | For each of the following, select Yes to enable sea<br>found. Email rules and processing will not apply; h | rches for existing work ite<br>owever, you can configur | m numbers; history will<br>e work item rules to per | be updated<br>form additio | ifan<br>mala | natch is<br>ctions. |    |  |
|   | Update History in Existing Incident Record if Num                                                          | ber Included in Email                                   | Yes                                                 |                            |              |                     |    |  |
|   | Update History in Existing Change Record if Numl                                                           | er Included in Email:                                   | Yes                                                 |                            |              |                     |    |  |
|   | Update History in Existing Problem Record if Num                                                           | ber Included in Email:                                  | Yes                                                 |                            |              |                     |    |  |
|   | Update History in Existing Opportunity Record if N                                                         | lumber Included in Email:                               | Yes                                                 |                            |              |                     |    |  |
|   | Update History in Existing Purchase Record if Nun                                                          | ber Included in Email:                                  | Yes                                                 |                            |              |                     |    |  |
|   |                                                                                                    |                                                         | H- Recipient Notification                           | on Mapping                 | z            |                     |    |  |
|   | Update History in Existing Customer Record if Ref                                                          | ID Included in Email:                                   | Yes                                                 |                            |              |                     |    |  |

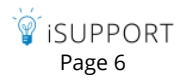

However, you can now use **work item rules** to configure additional actions if a work item is updated via email processing. An Incident Updated via Email event has been added so you can change field values, route, and send notifications to more types of recipients.

| Configuration > Incident Management > Rules      | Search Configuration      | ٩                                               |
|--------------------------------------------------|---------------------------|-------------------------------------------------|
| Basics Rule Groups                               |                           |                                                 |
| Name: Email Processing Incident Update Notificat | ion                       |                                                 |
| Configure Conditions:                            |                           |                                                 |
| Rule type is On Incident Save 🚽 🖏                |                           |                                                 |
| Hours of Operation: None                         |                           |                                                 |
| Match All _ of the following conditions:         |                           | 00                                              |
| Event 🗸 Is 🗸 Incident                            | Updated via Email 🚽       | 0 0 0                                           |
| Configure Actions:                               |                           |                                                 |
| Notify Assignee (via email)                      | With Default Notification | 💂 Email Update Notification to Assignee 🖕 🐺 😰 🔮 |

Email Update conditions have been added to work item rules for configuring actions to be performed if an email update is performed and content is detected in a portion of the incoming email.

| Basics       Rule Groups         Name:       Email Update Printer Route         Configure Conditions:       Image: Condition Status         Rule type is On Incident Save       Image: Condition Status         Hours of Operation:       Default Hours of Operation         Match       All         Image: Content of the following conditions:       Image: Content of Content of Conte                                                                                                    | Configuration > Incident Management > Rule                                                                          | s Search Configuration | Q     |
|----------------------------------------------------------------------------------------------------|----------------------------------------------------------------------------------------------------|------------------------|-------|
| Name: Email Update Printer Route<br>Configure Conditions:<br>Rule type is On Incident Save<br>Hours of Operation: Default Hours of Operation<br>Match All<br>of the following conditions:<br>Email Update - Subject<br>Customer Location<br>Description<br>Email Update - Eody<br>Email Update - CC<br>Email Update - CC<br>Event<br>Incident Status Type<br>Modified By<br>Priority<br>Configure Actions:                                                                                                    | Basics Rule Groups                                                                                                  |                        |       |
| Configure Conditions:<br>Rule type is On Incident Save<br>Hours of Operation: Default Hours of Operation<br>Match All  of the following conditions:<br>Email Update - Subject<br>Category<br>Company<br>Customer Department<br>Customer Copartion<br>Email Update - Body<br>Email Update - Subject<br>Email Update - From<br>Email Update - CC<br>Email Update - To<br>Event<br>Incident Status Type<br>Modified By<br>Priority<br>Configure Actions:                                                                                                    | Name: Email Update Printer Route                                                                                    |                        |       |
| Rule type is On Incident Save   Hours of Operation: Default Hours of Operation   Hours of Operation: Default Hours of Operation   Match All   of the following conditions:    Match All   of the following conditions:     Match All   of the following conditions:                                                                                                    | Configure Conditions:                                                                                               |                        |       |
| Hours of Operation: Default Hours of Operation   Match All   of the following conditions:  Email Update - Subject Company Customer Group Customer Location Description Email Update - Body Email Update - From Email Update - To Event Incident Status Incident Status Inciden | Rule type is On Incident Save 🖕 🗳                                                                                   |                        |       |
| Match All v of the following conditions:                                                                                                    | Hours of Operation: Default Hours of Operation 🚽                                                                    | 2                      |       |
| Email Update - Subject  Is  printer  Assignee Category Company Custom Field Customer Customer Group Customer Location Description Email Update - Body Email Update - CC Email Update - From Email Update - From Email Update - To Event Incident Status Incident Status Incident Status Incident Status Configure Actions:                                                                                                    | Match All 🚽 of the following conditions:                                                                            |                        | 9 🙂   |
| Customer Department<br>Customer Department<br>Customer Coup<br>Description<br>Email Update - Body<br>Email Update - CC<br>Email Update - CC<br>Email Update - From<br>Email Update - To<br>Event<br>Incident Status<br>Incident Status<br>Incident Status Type<br>Modified By<br>Priority                                                                                                    | Email Update - Subject V Is<br>Assignee<br>Category<br>Company<br>Oustom Field<br>Customer                          | ▼ printer              | 0 🗢 🔿 |
| Email Update - CC<br>Email Update - From<br>Email Update - Subject<br>Email Update - To<br>Event<br>Incident Status<br>Incident Status Type<br>Modified By<br>Priority                                                                                                    | Customer Department<br>Customer Group<br>Customer Location<br>Description<br>Email Account<br>Email Update - Body   |                        |       |
| Incident Status Type<br>Modified By<br>Priority<br>Configure Actions:                                                                                                    | Email Update - CC<br>Email Update - From<br>Email Update - Subject<br>Email Update - To<br>Event<br>Incident Status |                        |       |
| configure Actions.                                                                                                    | Incident Status Type<br>Modified By<br>Priority                                                                     |                        |       |
| Route via Load Balancing By Group To Hardware Repair                                                                                                    | Route via Load Balancing By Group                                                                                   | To Hardware Repair     |       |

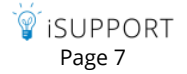

# Rules

## Hours of Operation Setting for Rules

You can now assign defined Hours of Operation to incident, problem, change, and opportunity rules; this time frame will take precedence over any hours of operation assigned to a rule group. For on-save rules, this setting only applies when Within Business Hours is included in a condition.

| Configuration > Incident Management > Rules | earch Configuration |
|---------------------------------------------|---------------------|
| Basics Rule Groups                          |                     |
| Name: Night Support Escalation              |                     |
| Configure Conditions:                       |                     |
| Rule type is On Incident Save 🖕 🔇           | _                   |
| Hours of Operation: Night Support           |                     |
| Match All - of the following conditions:    | 9 🙂                 |
| Customer Group 🕌 Is 🚽 Executive N           | Agmt Team 🚽 🔮 🤓 🥶   |

## **New Conditions and Actions**

### Create Related Work Item Action for Incident and Change Rules

You can now configure an incident or change rule to create a related work item using a template or hierarchy template. If the Inherit Custom Field Values on Hierarchies field configuration setting is enabled, custom values on the parent work item will be copied to the newly-created work items.

| Configuration > Inciden                           | t Management > Rules                   | Search Configuration |                | ۹          |
|---------------------------------------------------|----------------------------------------|----------------------|----------------|------------|
| Basics Rule Grou                                  | ps                                     |                      |                |            |
| Name: Computer R                                  | equest                                 |                      |                |            |
| Configure Conditions:                             |                                        |                      |                |            |
| Rule type is On Incident Sa                       | ve 🧉 🔍                                 |                      |                |            |
| Hours of Operation: Default                       | Hours of Operation 🖕 🗳                 | 2                    |                |            |
| Match All 🚽 of the fol                            | lowing conditions:                     |                      |                | <b>e</b>   |
| Custom Field                                      | <ul> <li>New Computer Neede</li> </ul> | d Is 👻               | Set Value: Yes | 0 🗢 💿      |
| Configure Actions:                                |                                        |                      |                |            |
| Create Related                                    | Incident From Template                 | ➡ To New Laptop Requ | iest           | <b>→</b> 😌 |
| Create Related                                    |                                        |                      | Print          | Save Rule  |
| Initiate Approvals<br>Notify                      |                                        |                      |                |            |
| Route via Load Balancing<br>Route via Round Robin |                                        |                      |                |            |

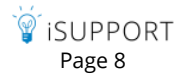

### **Contains Condition Option**

A Contains option is now included when a custom field, Customer Department, Customer Location, Description, and any of the Email Update items are included in a rule condition. You can set a value as part of the condition.

| Configuration > Incident Management > Rules        | Search Configuration Q     |
|----------------------------------------------------|----------------------------|
| Basics Rule Groups                                 |                            |
| Name: Server OS Route                              |                            |
| Configure Conditions:                              |                            |
| Rule type is On Incident Save 🚽 🖏                  |                            |
| Hours of Operation: Default Hours of Operation 🖕 😁 | 3                          |
| Match All - of the following conditions:           | Q 😅                        |
| Custom Field    Server OS Contains                 | Set Value: Windows 🛛 🥹 😅 🤓 |
| Configure Actions: Does Not                        | Contain                    |
| Route via Load Balancing 🚽 By Group Is             | strators 🚽 🔮               |
| Is Not                                             | Print Save Rule            |

### Modified By Condition Now Contains Any Customer and Assigned Customer Options

The Modified By condition now includes options for Assigned Customer (the customer assigned to the work item) and Any Customer (a customer that updated a work item via a mySupport portal).

### Has Changed From Condition Option

For all rule types, a Has Changed From option is now included in the list of rule condition operators.

| Configuration > Incident Management > Rules 5earch Configuration    | ٩        |
|---------------------------------------------------------------------|----------|
| Basics Rule Groups                                                  |          |
| Name: Route If Priority Has Changed From Low                        |          |
| Configure Conditions:                                               |          |
| Rule type is On Incident Save 🔹 🎗                                   |          |
| Hours of Operation : Default Hours of Operation 🔻 🗳 🗹               |          |
| Match All  fithe following conditions:                              | Q 😅      |
| Priority   Has Changed From  Low                                    | Q 😄 🤓    |
| Configure Actions:<br>Is Not<br>Has Changed                         |          |
| Route via Load Balancing 🔻 🛛 B Has Changed From To Administrators 🔹 | <b>Q</b> |

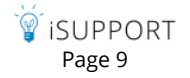

## Webhooks

You can now configure webhooks for posting iSupport's incident, problem, change, customer, opportunity, knowledge, and email data to a web application. You will specify a web application URL for iSupport to post data to and the fields containing the data you want to receive, and iSupport will post the field data to the URL when configured rule conditions and timeframes are met.

Use the Webhooks screen to enter the URL to which iSupport data should be posted and map the fields on your web form to the corresponding iSupport data source field.

| Configuration > Incident M  | lanagement > | Webhook | s Search Con  | figuration     |  |  |  |  |
|-----------------------------|--------------|---------|---------------|----------------|--|--|--|--|
|                             |              |         |               |                |  |  |  |  |
| Name: Incident We           | bhook        |         |               |                |  |  |  |  |
| URL: http://www.example.com |              |         |               |                |  |  |  |  |
| Parameters:                 |              |         |               |                |  |  |  |  |
| Basics                      |              | i       | Support Field | Parameter Name |  |  |  |  |
| Status                      |              |         | Number        | Number         |  |  |  |  |
| Status Identifier           |              | i A     | Assignee      | Assignee       |  |  |  |  |
| - Assignee                  |              |         | Oustomer      | Customer       |  |  |  |  |

Use the Rule screen to configure the conditions and time frame for triggering the post action. Select the rule type, enter the condition(s) to be met in order to initiate the post, select the Execute Webhook action, and then select the webhook definition.

| Configuration > I                           | ncident Management > Rules         | Search Configuration                      | ٩              |
|---------------------------------------------|------------------------------------|-------------------------------------------|----------------|
| Basics Rule                                 | e Groups                           |                                           |                |
| Name: Incid                                 | ent Webhook Rule                   |                                           |                |
| Configure Conditi                           | ons:                               |                                           |                |
| Rule type is On Inci                        | dent Save or Email Update Received | <b>,</b> 🤣                                |                |
| Hours of Operation:                         | 24/7 🕌 😴 🕻                         | 3                                         |                |
| Match 🛛 🖵 of                                | the following conditions:          |                                           | 😧 🤓            |
| Category                                    | • Is •                             | Categorization: Web Site - Access Request | O 🗢 🥶          |
| Configure Actions                           | <u>.</u>                           |                                           |                |
| Change                                      | 📕 Incident Webhook 🖕               | 0                                         |                |
| Change<br>Create Belated                    |                                    | Print Sav                                 | ve Rule Cancel |
| Execute Webhook                             |                                    |                                           |                |
| Initiate Approvais<br>Notify                |                                    |                                           |                |
| Route via Load Balar<br>Route via Round Rol | ncing                              |                                           |                |
| Route via Round Rot                         |                                    |                                           |                |

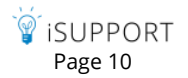

# **Correspondence and Custom Notifications**

## **Correspondence Tab/Default From Address in Preferences**

A Correspondence tab is now included in Desktop Preferences, and personal correspondence template functionality is included on it. A Default From Address field is included to enable a support representative to choose the email address in his/her support representative profile or the default, which is one of the configured email reply to addresses.

| 🧋 iSuppo                         | rt Help Desk - Preferenc                                  | ces -        | F              |                    |                 | 1000           | -              |   |
|----------------------------------|-----------------------------------------------------------|--------------|----------------|--------------------|-----------------|----------------|----------------|---|
| Details                          | Desktop Quick Access                                      | Classic View | Favorite Views | View Subscriptions | Signature Block | Personal Rules | Correspondence | 3 |
| Default Fr<br>Personal<br>Create | rom Address: Default<br>Correspondence Template<br>Remove | Myself       |                |                    |                 |                |                |   |
| Ti 🗐                             | tle 🔺                                                     |              |                | Active             |                 |                |                |   |
| Pe                               | ersonal Followup Email                                    |              |                | Yes                |                 |                |                |   |

## **Forwarding Correspondence**

You can now forward sent correspondence.

| Corresponde                                  | ence                  |                   |                                             |  |  |
|----------------------------------------------|-----------------------|-------------------|---------------------------------------------|--|--|
| Nesend Re                                    | ply ReplyAll F        | onward Print      | CC Others To Notify                         |  |  |
|                                              | File                  |                   | Options                                     |  |  |
| Date:                                        | 2/11/2014 8:42:4      | 19 AM             |                                             |  |  |
| From:                                        | noreply@exam          | nple.local        |                                             |  |  |
| To:                                          | tf@example.local      |                   |                                             |  |  |
| Co:                                          |                       |                   |                                             |  |  |
| Bcc:                                         |                       |                   |                                             |  |  |
|                                              |                       |                   |                                             |  |  |
| Subject:                                     | Contact Inform        | ation Update Re   | quest                                       |  |  |
| Hello,<br>Please sei<br>TessFrenc<br>LBLSoft | nd me your updat<br>h | ed contact inform | nation. Here is what we have in our system: |  |  |

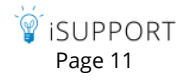

# Save As Draft and Save As Personal Correspondence Template

You can now save correspondence as a draft or as a template via ribbon bar icons in the Correspondence screen.

| Corresponde                                                                                                    | nce                                                                                                    |
|----------------------------------------------------------------------------------------------------|----------------------------------------------------------------------------------------------------|
| Send Previ                                                                                                    | ew Cancel Draft Template CC Others To Notify<br>Save As Options                                               |
| From:                                                                                                    | noreply@example.local                                                                                         |
| To:                                                                                                    | example@example.local                                                                                         |
| Co:                                                                                                    |                                                                                                    |
| Bcc:                                                                                                    |                                                                                                    |
|                                                                                                    | Attacha file                                                                                                  |
| Show Optic                                                                                                    | ins                                                                                                    |
| Subject:                                                                                                    | Contact Information Update Request                                                                            |
| * 8 #                                                                                                    | `<br>\ X ℡ "Ͻ・C' - Β Ζ 및 @ - 含 含 Ω - φ - ⊒ ⊒ ⊒ ≡ ≡ ≡ ≡                                                        |
| Hello,<br>Please send<br><first nam<br=""><company< td=""><td>me your updated contact information. Here is what we have in our system:<br/>e&gt;<last name=""><br/>&gt;</last></td></company<></first> | me your updated contact information. Here is what we have in our system:<br>e> <last name=""><br/>&gt;</last> |

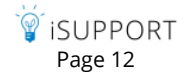

Once a draft message is sent, it will be removed from the Draft list. If the Save As | Draft ribbon icon is selected again while editing an already saved draft, the previously-saved draft will be overwritten.

| Corresp       | onden                            | ce                            |                        |                      |                     |                                                                            |                                                                        |
|---------------|----------------------------------|-------------------------------|------------------------|----------------------|---------------------|----------------------------------------------------------------------------|------------------------------------------------------------------------|
| Normal Send   | Q<br>Previe                      | W Cancel                      | Draft                  | <b>H</b><br>Template | CC Others To Notify | PiHigh Priority<br>Normal Priorit<br>Low Priority                          | ty'                                                                    |
|               | File                             | 2                             | s                      | ave As               | Opti                | ons                                                                        |                                                                        |
| Froi          | m: [                             | noreply@e                     | ×ample.l               | ocal                 |                     |                                                                            |                                                                        |
| т             | To:                              | tf@example                    | e.local                |                      |                     |                                                                            |                                                                        |
| c             | ) e:                             |                               |                        |                      |                     |                                                                            |                                                                        |
| Вс            | 00:                              |                               |                        |                      |                     |                                                                            |                                                                        |
|               |                                  | Attacha fik                   | 2                      |                      |                     |                                                                            |                                                                        |
| Hide C<br>Tem | Option:<br>Iplates               | Drafts                        | Include                | e Fields             |                     | Subject:                                                                   | Troubleshooting Your Issue                                             |
|               | Related<br>L Tro<br>All<br>L Cor | ubleshooting<br>ntact Informa | Your Issu<br>tion Upda | ie<br>ate Request    |                     | Font Name<br>Hello <first<br>I am current<br/>Thanks,<br/>Barry</first<br> | Name>,<br>thy troubleshooting your issue and will contact you shortly. |

You can right-click on a draft in the tree view to delete it or display details including the source record with a link.

| Hide Options<br>Templates Drafts Include Fields                                       | Draft Details                                                                                                    |
|---------------------------------------------------------------------------------------|----------------------------------------------------------------------------------------------------|
| Related     Troubleshooting Your Issue     All     Contact Information Update Request | Source: Incident - E16A555534<br>Saved: 2/11/2014 822:14 AM<br>From: noreply@example.local<br>To: tf@example.local<br>Subject: Troubleshooting Your Issue<br>Body:<br>Hello <first name="">,<br/>I am currently troubleshooting your issue and will contact you shortly.<br/>Thanks,<br/>Barry</first> |

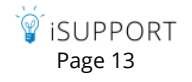

## Approver List Include Field for Correspondence and Custom Notifications

An Approver List include field has been added for use in iSupport's Incident, Change, and Purchase Correspondence and Custom Notification functionality.

| Configuration >    | Incident Management > Custom Notifications                                                                                                    | Search Configuration        |
|--------------------|----------------------------------------------------------------------------------------------------|-----------------------------|
| Name:              |                                                                                                    |                             |
| Delivery Priority: | ◯ Low      Normal      High      Include #                                                                                                    | Attachment(s) from Incident |
| Subject:           |                                                                                                    |                             |
| Body               | Attachments                                                                                                    |                             |
| Notification Mess  | age: Include Field                                                                                                    |                             |
| *                  | Select Field to Include - Dialog - Goog<br>Work History<br>Rules<br>Rule Name<br>Date Rule Met<br>Time Rule Met<br>Approvals<br>Approvals<br>Approval Cycle Name<br>Approver Name<br>Cancelled By<br>Approver List | le Chrome                   |

Field values will include a list of the approvers in the current approval cycle as well as any verdict specified by an approver.

| Basics                         |                              |             |  |
|--------------------------------|------------------------------|-------------|--|
| Title: Approvals In Process    |                              |             |  |
| From:                          | Modified By:                 | Barry White |  |
| CC:                            | Modify Date:                 | 1/17/2014   |  |
| BCC:                           | Priority:                    | Normal      |  |
| Subject: Approvals In Process  |                              |             |  |
|                                |                              |             |  |
|                                |                              |             |  |
| Body Attachments               |                              |             |  |
|                                |                              |             |  |
| The following approvals are in | n process for this incident: |             |  |
| Approvers:                     |                              |             |  |
| Barry White - Approved         |                              |             |  |
| Stuart Copeland - Declined     |                              |             |  |
| Tess French - Pending          |                              |             |  |
|                                |                              |             |  |

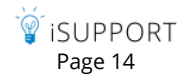

## URL to Mobile Desktop Include Field for Correspondence and Custom Notifications

A URL to Mobile Desktop *<record type>* include field has been added for use in iSupport's Asset, Knowledge, Problem, and Change Correspondence and Custom Notification functionality.

| Configuration                         | > Asset Management > Custom Notifications Search Configuration               |     |  |
|---------------------------------------|------------------------------------------------------------------------------|-----|--|
| Name:<br>Delivery Priorit<br>Subject: | ty: O Low  Normal O High                                                     |     |  |
| Notification M                        | Attachments<br>lessage: Include Field<br>Lessage: D·C·B / U @·& A.Ω·↔· M M   | 체 🔳 |  |
|                                       | 💿 Select Field to Include - Dialog - Google Chro 💷 💷 💻                       |     |  |
|                                       | Current Date<br>Asset<br>UBL to Desktop Asset<br>URL to Mobile Desktop Asset | •   |  |
|                                       | Custom Fields<br>Asset Type Custom Fields                                    | -   |  |

## Type Ahead/Autofill Email Address Searching for Correspondence Address Fields

When typing in an address field in the Correspondence screen, matching names and address will appear for selection.

| Corresponder | nce                         |                        |                           |                     |                                                      |
|--------------|-----------------------------|------------------------|---------------------------|---------------------|------------------------------------------------------|
| Send Previe  | ew Cancel                   | Draft                  | <b>E</b><br>Template      | CC Others To Notify | PiHigh Priority<br>PiNormal Priority<br>Cow Priority |
| File         | e                           | Sa                     | ve As                     | Optic               | ons                                                  |
| From:        | noreply@                    | gwi.com                |                           |                     |                                                      |
| To:          | ks                          |                        |                           |                     |                                                      |
| Cc:          | Kristin Simo<br>Kelsey Stou | one - Rep<br>t - Custo | ) (ks@gwi.(<br>imer (ks@g | com)<br>wi.com)     |                                                      |
| Bcc:         |                             |                        |                           |                     |                                                      |
|              | Attach a fi                 | e                      |                           |                     |                                                      |

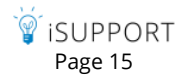

## Unsubscribe Option for Customer Correspondence

You can now enable customers to unsubscribe from email sent by support representatives via the Desktop, Customer Profile, and Opportunity screens. (Note that all other iSupport notifications will still be sent.)

Links can be configured for launching a new email or mySupport (previously named the Social Client). Use the Customer Management | Unsubscribe Settings screen to configure link labels and text, as well as the email address to populate the To field in the response email.

| Configuration > Customer Man      | agement > Unsubscribe Settings Search Configuration                                                |
|-----------------------------------|----------------------------------------------------------------------------------------------------|
| Include Unsubscribe Text:         | Yes                                                                                                |
| mySupport Link Text:              | click here                                                                                         |
| Email Link Text:                  | click here                                                                                         |
| Email Link To Address:            | unsubscribe@example.com                                                                            |
| Unsubscribe Text: Include Field   |                                                                                                    |
| ୍ଡି∰ % ଲ <b>୨</b> • ୯ •           | Β / Ü @ • 魯 魯 Ω • ቃ • 🖬 🖬 🖬 ≡ ≡ ≡ 🗾 🚝 🕸 ≇                                                          |
| To launch mySupport and unsul     | scribe from future email not related to incidents, <url mysupport="" to="" unsubscribe="">.</url>  |
| To launch your email client and u | insubscribe from future email not related to incidents, <url email="" to="" unsubscribe="">.</url> |

Configured links and text will be appended to outbound email correspondence. With the example above, links will appear in an email as follows:

| Hello,<br>What date do you prefer for the next company party? Friday April 4 or Saturday April 5?<br>Thanks,<br>Barry |
|----------------------------------------------------------------------------------------------------|
| To launch mySupport and unsubscribe from future email not related to incidents, click here.                           |
| To launch your email client and unsubscribe from future email not related to incidents, click here,                   |
| Customer Ref ID: a5972731-2d85-4cc7-8965-f3120183aff3                                                                 |

When the user clicks the link to mySupport, an Unsubscribe dialog will appear for the customer to enter their email address.

| ` <sup>`</sup> <sup>™</sup> iSUPF | PORT    |      |
|-----------------------------------|---------|------|
| Unsu                              | hscribe |      |
|                                   | Emall   |      |
|                                   | Su      | bmit |

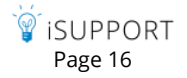

When the user clicks the email link text, his/her email client will launch and create a new email as shown in the example below. The To field will be populated with the configured Email Link To Address.

| _                 | То                                                                                                    | unsubscribe@example.com            |  |  |  |  |  |  |
|-------------------|----------------------------------------------------------------------------------------------------|------------------------------------|--|--|--|--|--|--|
| Send              | Cc                                                                                                    |                                    |  |  |  |  |  |  |
|                   | Subject                                                                                                    | Unsubscribe                        |  |  |  |  |  |  |
| To ensu<br>Please | To ensure proper processing, do not edit or remove any of the information below.<br>Please unsubscribe me from your emails. |                                    |  |  |  |  |  |  |
| Custom            | er Ref ID: ee                                                                                                    | a2c351-d77b-4e8e-9ce8-21a844251de6 |  |  |  |  |  |  |

An Unsubscribe Status field has been added to the Customer Layout configuration screen in support of this functionality.

| Configuration > Customer Manageme              | nt > Customer Layout            | Search Configuration     | ۹ 💛                                               |
|------------------------------------------------|---------------------------------|--------------------------|---------------------------------------------------|
| Layout Custom Menu Actions                     | Details                         |                          |                                                   |
| Basics<br>List Items<br>mySupport              | × © First Name<br>× © Last Name | × © Phone<br>× © Company |                                                   |
| Purchasing     Miscellaneous     Custom Fields | × © Email                       | Status                   | <ul><li>Created Date</li><li>Created By</li></ul> |

After a customer has unsubscribed, the status in the Unsubscribe Status field in the Customer Profile screen will change to Unsubscribed. Support representatives with the Change Unsubscribe Status permission can change this status to Do Not Include Unsubscribe Text to enable correspondence to be sent without the configured links, or Include Unsubscribe Text to enable correspondence to be sent with the unsubscribe links.

| Customer               | View 🛎                  |                                       |                                                                             |          |                 |                        |                                                               |               |            |          |    |
|------------------------|-------------------------|---------------------------------------|-----------------------------------------------------------------------------|----------|-----------------|------------------------|---------------------------------------------------------------|---------------|------------|----------|----|
| Save Save              | And Close Prin          | nt Delete                             | T<br>Font Size                                                              | Counters | 2<br>Customer   | Incident               | Change                                                        | (<br>Corres   | spondence  | Survey C | Co |
|                        | File                    |                                       | Displa                                                                      | iy       |                 |                        |                                                               | N             | New        |          |    |
|                        | First Name<br>Last Name | Steve                                 |                                                                             |          |                 | Phone                  | e<br>any LE                                                   | 3<br>BLSoft   | 80-397-100 | 4        |    |
| New Cles               | Email                   | sj@exam                               | ple.local                                                                   |          | Created 1/3/201 |                        |                                                               | 14 7:37:04 AM |            |          |    |
|                        | Unsubscribe             | Include (                             | Jnsubscribe Tex                                                             | ct       | -               | Creat                  | ed By Ba                                                      | arry Whit     | te         |          |    |
| Status Do<br>Inc<br>Un |                         | Do Not Inc<br>Include U<br>Unsubscrit | Do Not Include Unsubscribe Text<br>Include Unsubscribe Text<br>Unsubscribed |          |                 | Modif<br>Date<br>Modif | Modified 1/3/2014 11:23:40 AM<br>Date<br>Modified Barry White |               | И          |          |    |
|                        |                         |                                       |                                                                             |          |                 | By                     |                                                               | ,             | -          |          |    |

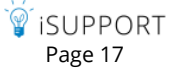

Support representatives with the Change Unsubscribe Status permission can use the Include Unsubscribe Text option in the Correspondence menu to override the Do Not Include Unsubscribe Text status.

| Corresponde | ence       |                |                     |                          |                                                   |
|-------------|------------|----------------|---------------------|--------------------------|---------------------------------------------------|
| Send Prev   | iew Cancel | Draft Template | CC Others To Notify | Include Unsubscribe Text | PHigh Priority<br>Normal Priority<br>Low Priority |
| F           | ile        | Save As        |                     | Options                  |                                                   |
| From:       | noreply@e> | kample.com     |                     |                          | T                                                 |
| To:         | cf@eample  | .com ×         |                     |                          |                                                   |
| Co:         |            |                |                     |                          |                                                   |
| Boo:        |            |                |                     |                          |                                                   |

Use the Change Unsubscribe Status permission in the Support Representative Profile screen or the Support Representative Group screen to control a support representative's ability to change a customer's unsubscribe status. If a support representative does not have this permission, the Correspondence menu option will be disabled in the Customer Profile and Opportunity screens and the support representative will not be able to send correspondence to unsubscribed customers via the Desktop. If a support representative has this permission, the prompt "Customer has unsubscribed from correspondence. Click Continue to proceed." will appear when a correspondence is initiated for a customer with an Unsubscribed status, and the Include Unsubscribe Text option will be included in the Correspondence screen as shown above.

| Configuration > Support Represent                                                            | tative Manageme | ent > Profiles                                                      | Search Config                                | uration |
|----------------------------------------------------------------------------------------------|-----------------|---------------------------------------------------------------------|----------------------------------------------|---------|
| Details Groups Pern                                                                          | nissions 🛛      | 5kills 🔰 Vendo                                                      | r Products                                   | Rep Mar |
| <ul> <li>iSupport Permissions</li> <li>Archives</li> <li>Assets</li> <li>Chappens</li> </ul> | <b>V</b> Reader | View                                                                |                                              | *<br>*  |
| Configuration Items                                                                          | 🗹 Author        | Create New<br>Create New from<br>Create New from                    | ) Change<br>) Incident                       | A<br>T  |
| Desktop Content<br>FAQs<br>Headlines                                                         | 🗹 Editor        | Edit<br>Change mySupp<br>Change mySupp<br>I Change Unsubse<br>Merge | oort Password<br>oort Access<br>rribe Status | ^       |

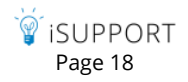

You can use the Add Unsubscribe Status condition in a Customer Management rule to perform an action such as changing a customer profile field value or sending a notification based on the unsubscribe status.

| Configuration > Customer Management > Rules          | Search Configuration                                                        | ۹     |
|------------------------------------------------------|-----------------------------------------------------------------------------|-------|
| Basics                                               |                                                                             |       |
| Name:                                                |                                                                             |       |
| Active: No                                           |                                                                             |       |
| Configure Conditions:                                |                                                                             |       |
| Rule type is On Customer Save or Email Update Receiv | ved 🚽 🔮                                                                     |       |
| Match All 🚽 of the following conditions:             |                                                                             | Q 😋   |
| Unsubscribe Status 👻 Is                              | ➡ Do Not Include Unsubscribe Text ➡                                         | Q 😄 🥶 |
| Configure Actions:                                   | Do Not Include Unsubscribe Text<br>Include Unsubscribe Text<br>Unsubscribed |       |

You can also change the unsubscribe status via a customer rule action.

| Configure Action | 15: |                    |      |                                                             |
|------------------|-----|--------------------|------|-------------------------------------------------------------|
| Change           | -   | Unsubscribe Status | ▼ To | Do Not Include Unsubscribe Text 属                           |
|                  |     |                    |      | Do Not Include Unsubscribe Text<br>Include Unsubscribe Text |
|                  |     |                    |      | Unsubscribed                                                |

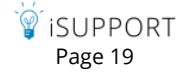

# **Asset Scanning and Monitoring**

## System BIOS for Inventory Scan Sync Key When Available

When creating a new asset record from an inventory scan, the BIOS serial number will be used as the unique identifier for the asset to scan association. If the BIOS serial number is not available, the machine name or ID defined in the inventory scan definition will be used.

| Configuratio | Configuration > Asset Management > Inventory Scan and Monitoring Definitions Search Configuration |             |                       |                               |                   |          |   |         |
|--------------|---------------------------------------------------------------------------------------------------|-------------|-----------------------|-------------------------------|-------------------|----------|---|---------|
| Basics       | AD Setti                                                                                          | ngs         | Components            | to Scan                       | Monitoring        |          |   |         |
|              |                                                                                                   |             |                       |                               |                   |          |   |         |
| Scan Name    | E: Local M                                                                                        | lachines    |                       |                               | Start Time:       | 12:00 AM | 1 | -       |
| Scan Type    | AD Sc                                                                                             | an          |                       | -                             | Duration:         | 1        |   | Hour(s) |
| Scan Enabl   | ed: Yes                                                                                           |             |                       |                               | Scan On Weekends: | Yes      |   |         |
| Frequency:   | Daily                                                                                             |             |                       | -                             | Occurs On:        |          |   | ~       |
|              |                                                                                                   |             |                       |                               |                   |          |   |         |
|              |                                                                                                   |             |                       |                               |                   |          |   | -       |
| Email Addr   | esses to Notif                                                                                    | fy Upon So  | an Completio          | n: sj@examp                   | ple.com           |          |   |         |
| Impersonat   | te WMI Authe                                                                                      | entication: | Yes                   |                               |                   |          |   |         |
| Name:        | ad                                                                                                | ministrator |                       |                               |                   |          |   |         |
| Password:    | ••                                                                                                | •••••       |                       |                               |                   |          |   |         |
| SNMP Con     | nmunity: pu                                                                                       | blic        |                       |                               |                   |          |   |         |
| Enable Aut   | to Asset Crea                                                                                     | te from In  | ventory Scan          | Agent: Ye                     | s                 |          |   |         |
| Asset Reco   | rd Template f                                                                                     | for Automa  | itic Asset Crea       | ation:                        |                   |          |   |         |
| Populate A   | sset Serial Nu                                                                                    | umber Fiek  | d using: Do r<br>Do n | not populate<br>ot populate   |                   |          |   |         |
| Last Run:    |                                                                                                   |             | OS S<br>BIO           | Serial Number<br>S Serial Num | r<br>ber          |          |   |         |

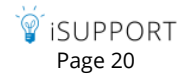

## Memory and CPU Utilization Added to Monitoring

You can now monitor memory and CPU utilization using the Report if CPU Utilization is High and Report if Memory Utilization is High fields on the Monitoring tab in the Asset Management | Inventory Scan and Monitoring Definitions configuration screen. You can configure the maximum percentage of utilization at which reporting will start, as well as the duration and frequency of occurrences to track. In the example below, if CPU utilization reaches 61%, CPU utilization will be recorded for a duration of 5 seconds for a maximum of 60 times.

| Configuration > Asset Manager          | ment > Inventory Scan      | and Monitoring  | Definitions    | Search Configuration | l                | ٩          |
|----------------------------------------|----------------------------|-----------------|----------------|----------------------|------------------|------------|
| Basics DNS Settings                    | Components to Scan         | Monitoring      |                |                      |                  |            |
| Enable Monitoring:                     | Yes                        |                 |                |                      |                  |            |
| Reporting:                             |                            |                 | Actions:       |                      |                  |            |
| Report if Device is Offline:           | Yes                        |                 | Delay:         |                      | 120 seconds      | ā          |
| * Report if CPU Utilization is High:   | Yes                        |                 | Send Email:    |                      | Yes              |            |
| Maximum Utilization:                   | 60 %                       |                 | Recipients:    |                      | bw@example.loc   | al         |
| Detail Interval                        | 5 Seconds 🚽                |                 | Create Work It | tem:                 | Yes              |            |
| Detail Max Intervals:                  | 60                         |                 | Work Item      | Туре:                | Incident 🚽       |            |
| * Report if Memory Utilization is Higl | h: Yes                     |                 | Incident Te    | emplate:             | Workstation Perf | formance 🚽 |
| Maximum Utilization                    | 80 %                       |                 | Default As     | signee:              | Barry White      |            |
| Detail Interval                        | 5 Seconds -                |                 | Default Cu     | stomer:              | Bob Ryan         |            |
| Detail May Intervals:                  | 60                         |                 |                |                      |                  |            |
| * Report if Disk Space is Low:         | Yes                        |                 |                |                      |                  |            |
| Minimum Providen Dide Comm             | 20                         |                 |                |                      |                  |            |
| Minimum Remaining Disk Space:          | 20 70                      |                 |                |                      |                  |            |
| Drives to Monitor:                     |                            | Add             |                |                      |                  |            |
|                                        | c                          |                 |                |                      |                  |            |
|                                        |                            |                 |                |                      |                  |            |
| *                                      |                            |                 |                |                      |                  |            |
| * Report if Service is Not Running:    | Yes                        |                 |                |                      |                  |            |
| Services to Monitor:                   |                            | Add             |                |                      |                  |            |
|                                        | iSupport Agent             | · *             |                |                      |                  |            |
|                                        | Manager                    |                 |                |                      |                  |            |
|                                        | Smart Card                 | *               |                |                      |                  |            |
| An asterisk (*) denotes that the setti | ng only applies to WMI com | pliant devices. |                |                      |                  |            |

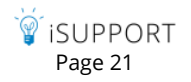

The Memory and CPU options will appear as shown in the example below:

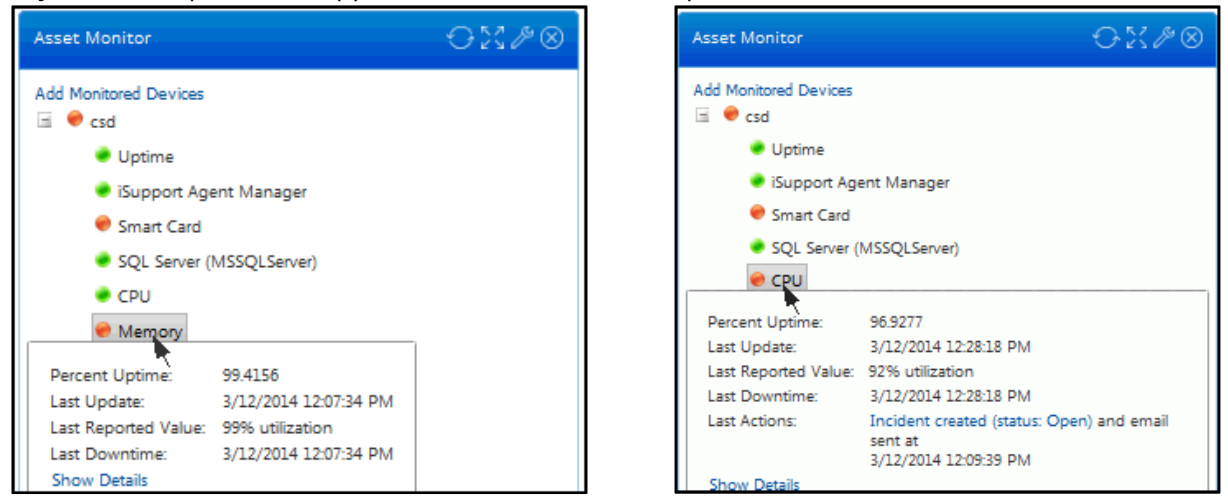

The Show Details link will appear in the tooltip if a configured threshold was exceeded; click it to display a chart of the occurrences at which a configured threshold was exceeded and other details:

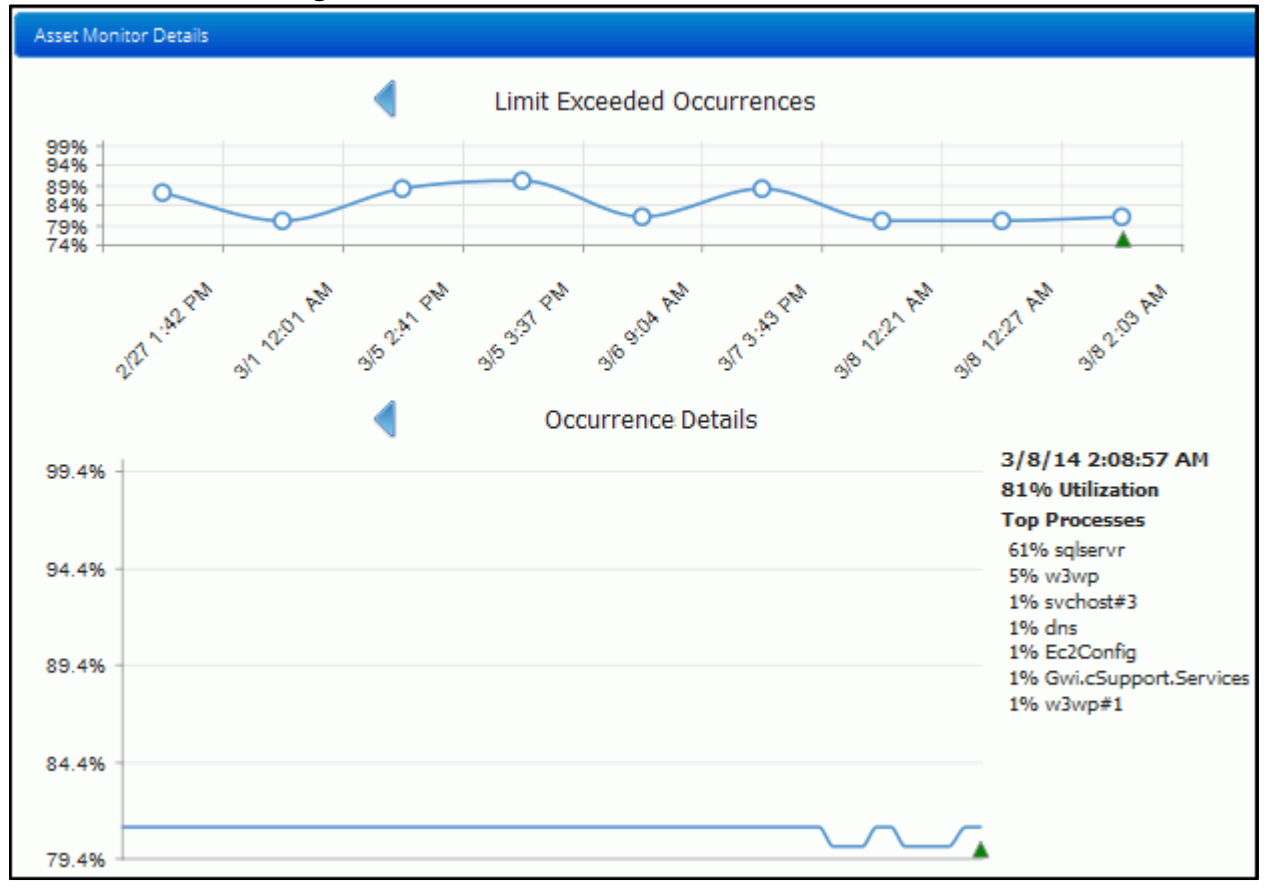

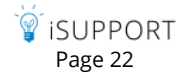

A gray dot will appear if you set up asset monitoring for a device on which the WMI listeners cannot be started (for example, if an error occurred with permissions).

| Asset Monitor      | $\odot X \mathbb{P} \otimes$           |
|--------------------|----------------------------------------|
| Add Monitored Devi | ices                                   |
| Uptime             |                                        |
| iSuppor            | t ågent Manager                        |
| Percent Uptime:    | 0.0000                                 |
| Reason:            | Unable to initalize WMI event listener |
| Last Update:       | 3/12/2014 9:48:39 AM                   |

Note that if monitoring has been disabled for a device, the entry will now be removed from the component.

# **Event Log View Enhancements**

The Database Event Log screen now contains view functionality such as advanced searching and subscriptions.

| Configu             | ration > Administration | n Tools > | Event Log Search Con               | figuration  | h                                               | ۹                | •                         | Favorites                     | Recently Vie              | ewed Top                    | Viewed 😲         |
|---------------------|-------------------------|-----------|------------------------------------|-------------|-------------------------------------------------|------------------|---------------------------|-------------------------------|---------------------------|-----------------------------|------------------|
| Refresh<br>Event Lo | g Type: 💿 Database 🔘    | Window    | 5                                  |             |                                                 |                  |                           | N                             | umber of Da               | ys Until Auto               | Purge: 3         |
| 1                   |                         |           |                                    |             |                                                 |                  |                           | 1                             | Search                    |                             | QY               |
| Match               |                         |           | (                                  | +) •••      |                                                 |                  |                           |                               |                           |                             |                  |
| Dat                 | e Date and Time Today   | ,         | •                                  | Ð<br>Ð<br>Ø | •                                               |                  |                           |                               |                           |                             |                  |
| Ent                 | ry Contains 🔻           | email     |                                    | ÐΘe         | 5                                               |                  |                           |                               |                           |                             |                  |
|                     |                         |           |                                    |             | -                                               |                  |                           |                               |                           |                             |                  |
| Sear                | rch Save                |           | Subscription Settings              |             |                                                 |                  |                           |                               |                           |                             |                  |
| Actio               | ins 🔻                   |           | Details Schedu                     | ile         | Recipients                                      |                  |                           |                               |                           |                             |                  |
|                     | Date Date and           | Туре      | Format PDF 🔻                       |             |                                                 |                  |                           |                               |                           |                             |                  |
| 0                   | 2/17/2014 12:36 PM      | Debu      | Name<br>Today's Email Event Log    | Entries     |                                                 |                  |                           |                               |                           | 6:59 PM iS                  | upport           |
|                     | 2/17/2014 12:36 PM      | Debu      | Subject<br>Today's Email Event Log | Entries     |                                                 |                  |                           |                               |                           | 6:47 PM iS                  | upport           |
|                     | 2/17/2014 12:36 PM      | Debu      | Message                            |             |                                                 |                  |                           |                               |                           | ds. Additio                 | nal              |
|                     |                         |           | Here is a list of the Ever         | nt Log en   | tries containing the word                       | email" with toda | ay's date.                |                               |                           | 17/2014 12                  | :36:47           |
|                     | 2/17/2014 12:36 PM      | Debu      |                                    |             | -                                               |                  |                           |                               |                           | nds. Addit<br>17/2014 12    | ional<br>2:36:01 |
|                     | 2/17/2014 12:36 PM      | Debu      |                                    |             |                                                 |                  |                           |                               |                           | s. Additior<br>17/2014 12   | nal<br>2:36:01   |
|                     | 2/17/2014 12:36 PM      | Debu      |                                    |             |                                                 |                  |                           |                               |                           | 6:01 PM iS                  | upport           |
|                     | 2/17/2014 12:36 PM      | Debu      |                                    |             |                                                 |                  |                           |                               |                           | 6:01 PM iS                  | upport           |
|                     | 2/17/2014 12:35 PM      | Debu      |                                    |             | Close                                           | Save             |                           |                               |                           |                             |                  |
|                     |                         |           | Agent Service                      |             |                                                 |                  |                           | nestamp: 2/1                  | 7/2014 12::               | 5:59 PM iS                  | upport           |
|                     | 2/17/2014 12:35 PM      | Debug     | iSupport<br>Agent Service          | 5           | Entering Scanner Age                            | nt. End Scanner  | r Agent. A<br>******* Tii | dditional Inf<br>meStamp: 2/1 | ormation<br>7/2014 12:3   | 35:59 PM iS                 | upport           |
|                     | 2/17/2014 12:35 PM      | Debug     | iSupport<br>Agent Service          | 5           | Execution complete - /<br>Information ********* | AssetScannerAg   | jent. Exec                | ution time: 0<br>****** Tir   | .001 second<br>meStamp: 2 | ds. Addition<br>/17/2014 12 | nal<br>1:35:59   |

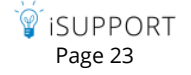

Open, Clear Event Log, and Export view actions are also included.

| Configu             | ration > Administra | tion Tools > E | vent Log Sear             | ch Config | guration Q 💛 Favorites                                                                                  | Recently Viewed                              | Top Viewed            | 2 |
|---------------------|---------------------|----------------|---------------------------|-----------|----------------------------------------------------------------------------------------------------|----------------------------------------------|-----------------------|---|
| Refresh<br>Event Lo | g Type: 🖲 Database  | O Windows      |                           |           | И                                                                                                    | Number of Days Until /                       | Auto Purge:           | 3 |
| 1                   |                     | •              |                           |           |                                                                                                    | Search                                       | Q                     | 7 |
| Actio               | ns 🔻                |                |                           | Friend    |                                                                                                    |                                              |                       |   |
|                     | CLEAR EVENT LOG     | уре            | Source                    | ID        | Entry                                                                                                   |                                              |                       |   |
| R                   | EXPORT              | )ebug          | iSupport Agent<br>Service | 33        | Execution complete - TimeBasedRulesAgent. Execution<br>Information ************************************ | time: 0.002 seconds.<br>TimeStamp: 2/20/2014 | Additional<br>1:27:32 |   |
|                     | 2/20/2014 1:27 PM   | Debug          | iSupport Agent<br>Service | 33        | Executing - TimeBasedRulesAgent Additional Information                                                  | on<br>2/20/2014 1:27:32 PM                   | iSupport              |   |

## **Desktop Components**

## Add Component Function Moved to Dashboard Menu

The Add Component function on the iSupport Desktop has moved to the dashboard menu accessed via the Add Dashboard or Component icon at the top of the Desktop.

| + |
|---|
| _ |

### **Cloud Monitor Component**

If you use Amazon Web Services (AWS) to host your iSupport instance, you can now view billing details in the Cost

Allocation Report via the new Cloud Monitor component. The component will display the current month's billing details for the resources that match a configured instance tag. All charges related to the instance (including EC2, EBS, Data I\O) will appear, including billing details for the past month.

| C | loud Monitor                                                                                    |                |                 |            | 0X/        | $\otimes$ |
|---|-------------------------------------------------------------------------------------------------|----------------|-----------------|------------|------------|-----------|
| C | Cost Allocation Reports: aws-cost-allocation-2014-03 🚽                                          |                |                 |            |            | •         |
|   | Description                                                                                     | Usage Quantity | Cost Before Tax | Tax Amount | Total Cost |           |
| 4 | - Amazon Elastic Compute Cloud                                                                  |                |                 |            |            | =         |
|   | \$0.364 per M1 Standard Large (m1.large) Windows instance-hour (or partial hour)                | 206.50         | \$75.16         | \$6.31     | \$81.48    |           |
|   | Standard Large Instance (mllarge) Windows instance-hours used this month                        | 206.50         | \$0.00          | \$0.00     | \$0.00     |           |
|   | \$0.974 per M1 Standard Large (m1.large) Windows SQL Server Std instance-hour (or partial hour) | 413.00         | \$402.26        | \$33.79    | \$436.05   |           |
|   | \$0.00 per GB-month of provisioned storage under monthly free tier                              | 4.23           | \$0.00          | \$0.00     | \$0.00     |           |
|   | \$0.00 per GB-month of provisioned storage under monthly free tier                              | 0.34           | \$0.00          | \$0.00     | \$0.00     |           |
|   | \$0.00 per GB-month of provisioned storage under monthly free tier                              | 0.51           | \$0.00          | \$0.00     | \$0.00     |           |
|   | \$0.05 per GB-month of provisioned storage - US West (Oregon)                                   | 272.65         | \$13.63         | \$0.00     | \$13.63    |           |

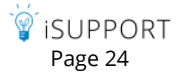

AWS uses tag keys to label and organize costs for the report; if iSupport is managing your AWS data, iSupport will provide the tag value for you to enter in the Global Settings | Cloud Integration screen. If you are managing your AWS data, you'll need to configure access to the report via the AWS account settings and Amazon Elastic Compute Cloud (EC2) web service interface that works in conjunction with Amazon Simple Storage Service (Amazon S3). You'll then complete the fields in the Global Settings | Cloud Integration screen using configured values. Contact iSupport for instructions.

| Configuration > Global | Settings > Cloud Integration            | Search Configuration |
|------------------------|-----------------------------------------|----------------------|
| Amazon Web Service     | es (AWS)                                |                      |
| Enabled:               | Yes                                     |                      |
| Tag Value:             | ExampleCoSales                          |                      |
| Self Managed:          | Yes                                     |                      |
| Region:                | US West (Oregon) Region                 | T                    |
| S3 Bucket Name:        | awsbillingdetails                       |                      |
| Access Key:            | 000000000000000000000000000000000000000 |                      |
| Secret Key:            | 000000000000000000000000000000000000000 |                      |
|                        | Test Integration                        |                      |

### Read/Unread/Updated Indicators for Views

You can now enable unread •and read/updated •indicators on incident, problem, change, and purchase views. The indicator will disappear if you have read an item or all items in a folder. A folder with both unread and read/updated items will be indicated by a half yellow/half green • icon.

| View                                |         |                  |          |              |              |  |  |
|-------------------------------------|---------|------------------|----------|--------------|--------------|--|--|
| All Incidents by Date Created       |         |                  |          |              |              |  |  |
| Export                              | Actio   | ons 🔻            |          |              |              |  |  |
| • 늘 2/20/2014 (300)                 |         | Status           | Priority | Assignee     | Customer     |  |  |
| 👄 📴 <mark>1/6/2014 (5)</mark>       |         | Open             | Medium   | Kienle, Abby | Lowe, Darren |  |  |
| 1/5/2014 (0)<br>1/6/2014 (5) - 3 Ur | nread a | nd 1 With Update | ledium   | Kienle, Abby | Lowe, Darren |  |  |
|                                     |         | Open             | Medium   | White, Barry | French, Tess |  |  |
| I/2/2014 (7)                        |         | Open             | Medium   | White, Barry | French, Tess |  |  |
|                                     |         | Open             | Medium   | White, Barry | French, Tess |  |  |

You can enable read/unread indicators for a custom view via the Enabled Read/Unread button in the View Designer.

|                                       |                               | View Designer            | Incident Counts | Discussions       | Rep Mgmt |
|---------------------------------------|-------------------------------|--------------------------|-----------------|-------------------|----------|
| Support Rep View Name:                | Copy of All Incidents by Assi | gnee, Status, and Priori | ty              | _                 |          |
| I I I I I I I I I I I I I I I I I I I | Enabled:                      | Yes Enabled fo           | r Mobile: Yes   | Enabled Read/Unre | ad: Yes  |
| Access:                               | Shared 🔻 Configure            | _                        |                 |                   |          |
| Subfolder Name:                       |                               |                          |                 |                   |          |
| Save Ca                               | ancel New Chart               | New Alert                |                 |                   |          |

To enable or disable read/unread indicator for a default view, use the Enable and Disable and Disable buttons in the Content Manager.

|                              | Content Manager                                         | Incident Counts |  |  |  |  |  |  |
|------------------------------|---------------------------------------------------------|-----------------|--|--|--|--|--|--|
| Rep Content Social Client Co | Rep Content Social Client Content                       |                 |  |  |  |  |  |  |
| Views Charts                 |                                                         |                 |  |  |  |  |  |  |
| New Copy Disable             | Disable 💿 Disable                                       | e               |  |  |  |  |  |  |
| 🖃 🦢 Shared Views             |                                                         |                 |  |  |  |  |  |  |
| 🛨 🚞 Headlines                | 🚽 🛅 Headlines                                           |                 |  |  |  |  |  |  |
| 🚽 🗀 Assets                   | Assets                                                  |                 |  |  |  |  |  |  |
| 🚽 🚞 Changes                  |                                                         |                 |  |  |  |  |  |  |
| 🖃 🚞 Companies                |                                                         |                 |  |  |  |  |  |  |
| 🖃 🚞 Configuration Items      |                                                         |                 |  |  |  |  |  |  |
| 🖃 🚞 Customers                |                                                         |                 |  |  |  |  |  |  |
| 🖈 🚞 Knowledge Entries        |                                                         |                 |  |  |  |  |  |  |
| 🚽 🗀 FAQs                     |                                                         |                 |  |  |  |  |  |  |
| incidents                    | Incidents                                               |                 |  |  |  |  |  |  |
| 🔤 🔍 🖳 🔍 All Incidents by A   | 🚥 💭 🗳 💽 All Incidents by Assignee, Status, and Priority |                 |  |  |  |  |  |  |
| All Incidents by Catego      | ry - Expanded                                           |                 |  |  |  |  |  |  |

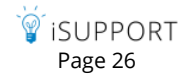

If read/unread indicators are enabled, you can use the Mark Read and Mark Unread options in the View component Actions menu.

| All Incidents by Assignee, Status, and Priority                                                                                                    |                     |  |                   |              |  |  |  |
|----------------------------------------------------------------------------------------------------|---------------------|--|-------------------|--------------|--|--|--|
| Export                                                                                                    | Actions 🔻           |  |                   |              |  |  |  |
| 🕨 🔵 🚞 Copeland, Stuart (1)                                                                                                    | OPEN                |  | Customer          | Source       |  |  |  |
| 🕨 🔵 🚞 Flynn, Connor (5)                                                                                                    | NEW INCIDENT        |  | Flynn, Conner     | Direct Entry |  |  |  |
| 🕨 🔵 🚞 Kienle, Abby (3)                                                                                                    | PRINT               |  | Flynn, Conner     | Direct Entry |  |  |  |
| • 🔵 🚞 March, Dwayne (1)                                                                                                    | DELETE              |  | French, Tess      | Direct Entry |  |  |  |
| Pirie, Gena (4)                                                                                                    | ROUTE               |  | French Tess       | Direct Entry |  |  |  |
| Image: Second Second | SEND SURVEY         |  | rienci, ress      | Direct Litty |  |  |  |
| 🕨 🔵 🛅 Sullivan, Jack (2)                                                                                                    | SEND CORRESPONDENCE |  | French, Tess      | Direct Entry |  |  |  |
| 4 🔵 🦢 White, Barry (19)                                                                                                    | RELATE              |  | Ryan, Bob         | Direct Entry |  |  |  |
| 4 🗣 🦢 Open (16)                                                                                                    | DATA OVERRIDE       |  | Locke, Gale       | Direct Entry |  |  |  |
| Emergency (1)                                                                                                    | 8 MARK READ         |  | March Dway        | Direct Entry |  |  |  |
| 🔵 🚞 High (1)                                                                                                    | MARK UNREAD         |  | indicit, britajin | Direct Liney |  |  |  |
| 🕒 📴 Medium (13)                                                                                                    | EXPORT              |  | Lowe, Darren      | Direct Entry |  |  |  |

### **Discussion News Feed Enhancements**

### Polling

You can now create a poll-type post with radio button response options in discussion-only news feeds on the Desktop and mySupport portal. Poll posts will display only to authenticated users.

| News F | Feed                                                                                                    |                  | ⊖%≉⊗                        |
|--------|----------------------------------------------------------------------------------------------------|------------------|-----------------------------|
| Hardwa | are Support                                                                                                    | -                | Create New Post             |
| Туре   | here to search discussion posts                                                                                                    |                  | ×                           |
|        |                                                                                                    | Au               | to Refresh On 🛛 🖾 Updated 🗸 |
|        | <ul> <li>Barry White • Created 1 minute ago • Updated 1 minute ago • Source: Select the date that works best for the next company party.</li> <li>Fri Feb 7</li> <li>Sat Feb 15</li> <li>Fri Feb 28</li> </ul> | Hardware Support | 40 °0 III                   |
| Reply  |                                                                                                    |                  |                             |

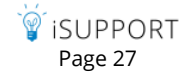

After a user selects a response, results will appear in a graph:

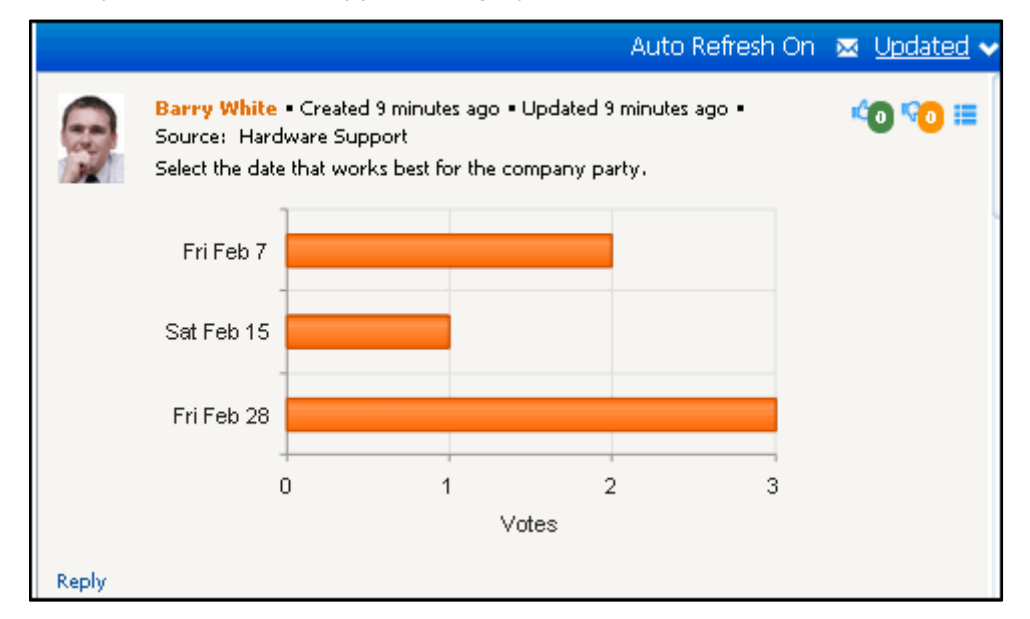

Poll posts will appear on the mySupport portal as shown in the example below:

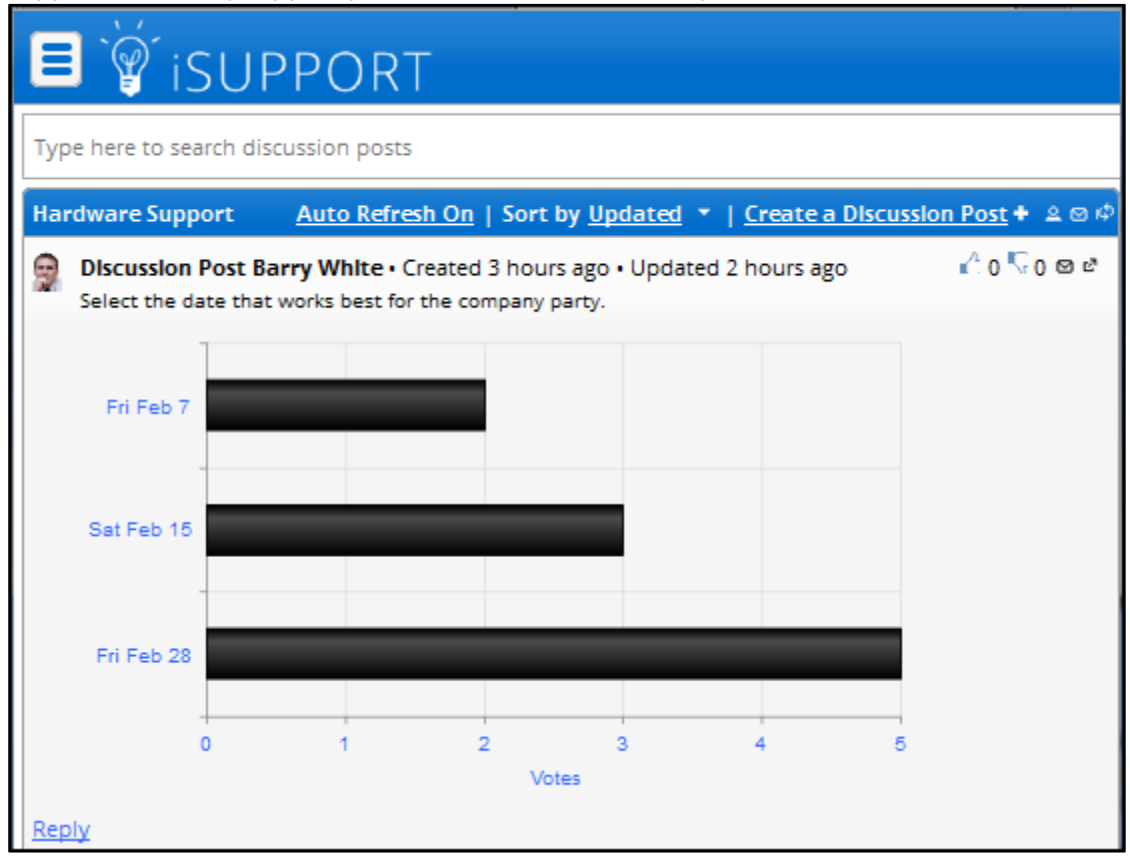

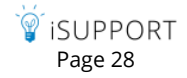

To create a poll post, select Yes in the **Poll** field in the New Discussion Feed Post dialog and enter answer options in the area below the post, separating each with a comma. Note that a **Follow This Post** option is now included in this dialog; it is also in the Reply dialog.

| New Discussio     | on Feed Post                              |      |             |
|-------------------|-------------------------------------------|------|-------------|
| Select the da     | te that works best for the company party. |      |             |
| Poll:             | Yes No                                    | <br> |             |
| Fri Feb 7, Sa     | at Feb 15, Fri Feb 28                     |      |             |
| Follow this post: | Yes No                                    |      |             |
|                   |                                           |      | Post Cancel |

Poll posts can also be created via the mySupport portal.

| Create a D                            | lscussion Post                                                                                                    | × |  |  |  |
|---------------------------------------|----------------------------------------------------------------------------------------------------|---|--|--|--|
| Message<br>To choose a<br>Select Imag | B       I       U         Message       What is your preference for the company lunch tomorrow?       !         To choose an image to attach to this discussion post, drag and drop an image or click Select Image |   |  |  |  |
| Select Im                             | Select Image Drop image here to upload                                                                                                    |   |  |  |  |
| Poll                                  |                                                                                                    |   |  |  |  |
| Answers                               | Pizza, Sandwiches, Pasta                                                                                                    |   |  |  |  |
| Follow                                |                                                                                                    |   |  |  |  |

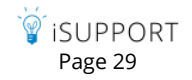

### Default for Following Posts

A Default for Follow Option on Discussion Posts field is now included in Desktop Preferences for setting a default for the Follow option in the Create Discussion Post dialog and in the Reply field on a discussion feed.

| Details                                                                                          | Desktop Quick A                | ocess       | Classic View      | Favorite Views   | View Subscriptions |
|--------------------------------------------------------------------------------------------------|--------------------------------|-------------|-------------------|------------------|--------------------|
| Display Ti                                                                                       | ime Zone:                      | (GMT-08     | ::00) Pacific Tin | ne (US & Canada) | -                  |
| To reset y                                                                                       | our p <i>ass</i> word, ente    | r values be | lovu              |                  |                    |
| Current P                                                                                        | assword:                       |             |                   |                  |                    |
| New Pass                                                                                         | word:                          |             |                   |                  |                    |
| Confirm P                                                                                        | 'assword:                      |             |                   |                  |                    |
| Text Edito                                                                                       | or Toolbar:                    | Popup       |                   |                  |                    |
| Tab key inserts tabbed spaces in text editor fields                                              |                                |             |                   |                  |                    |
| Show Sec<br>Countdor                                                                             | onds on                        | Yes No      | •                 |                  |                    |
| Default fo<br>on Discus                                                                          | r Follow Option<br>sion Posts: | Yes N       | •                 |                  |                    |
| *The Display Time Zone is for display purposes only. Business hour escalation and statistics are |                                |             |                   |                  |                    |

On the mySupport portal, a user's first discussion post or reply will determine the default for the Follow option in the Create Discussion Post dialog and the following reminder will appear. The default can be changed in Account Settings.

| Default for Follow Option on Discussions has been set to "No". You ca<br>default in Account Settings. | n change this |
|----------------------------------------------------------------------------------------------------|---------------|
|                                                                                                    | ОК            |

| Account Settings                                                               |  |
|--------------------------------------------------------------------------------|--|
| ▶ Avatar                                                                       |  |
| ▶ Password                                                                     |  |
| ▶ Time Zone                                                                    |  |
| * Follow Discussion Posts                                                      |  |
| Set default Follow option on Create Discussion Post and Reply dialog to Yes: 📝 |  |

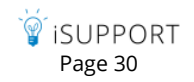

### **Custom Follow Notifications**

You can now use the Custom Notification screen to customize the notification sent when you are following a discussion post and the post is updated.

| С | onfigu                                                                        | uration > Administration Tools > Discussion Post Custom Notifications | Search Configuration               | Q V Favorites |  |
|---|-------------------------------------------------------------------------------|-----------------------------------------------------------------------|------------------------------------|---------------|--|
|   | Incident Problem Change Asset Purchase CMDB Alerts Knowledge Customer Discuss |                                                                       |                                    |               |  |
| Į | Custom Default                                                                |                                                                       |                                    |               |  |
|   | Create Copy Delete                                                            |                                                                       |                                    |               |  |
|   | Name 🖌 Subject                                                                |                                                                       |                                    |               |  |
|   | Post Updated Custom Notification - Cust                                       |                                                                       | [iSupport] Discussion Post Updated |               |  |
|   |                                                                               | Post Updated Custom Notification - Rep                                | [iSupport] Discussion Post Updated |               |  |

Select follow notifications for support representatives and customers via the Rep Follow Notification and Customer Follow Notification fields in the News Feed configuration dialog.

| Configure     |                                                                                                    |
|---------------|----------------------------------------------------------------------------------------------------|
| Window Title: | News Feed                                                                                                    |
| Show Header:  | Yes                                                                                                    |
| Show Border:  | Yes                                                                                                    |
| Refresh Type: | Auto Timed                                                                                                    |
| Active:       | Yes                                                                                                    |
| Display Name: | Hardware Support                                                                                                    |
| List Under:   | Hardware Repair 🗸                                                                                                    |
| Options:      | Discussion Posts   Allow Post Deletion:   Allow Move:   Enable Likes/Dislikes:   Imable Likes/Dislikes:   Anonymous Likes:   Anonymous Dislikes:   Allow Customer   Share:   Allow Rep Share:   Sharing Template:   None   Rep Follow   Notification:   Post Updated Custom Notific: |
|               | Customer Follow<br>Notification:<br>Discussion Post Updated - Cu<br>Discussion Post Updated - Cust<br>Post Updated Custom Notification - Cust<br>Post Updated Custom Notification - Rep                                                                                              |

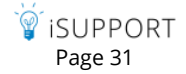

### Merging, Preventing Post Replies, and Pinning Posts

Three new functions have been added to the discussion post action menu: Merge This Post. Disallow Replies to This Post, and Pin This Post.

- Disallow Replies to This Post will prevent the Reply link from appearing on a post.
- Merge This Post will move a post under another post.

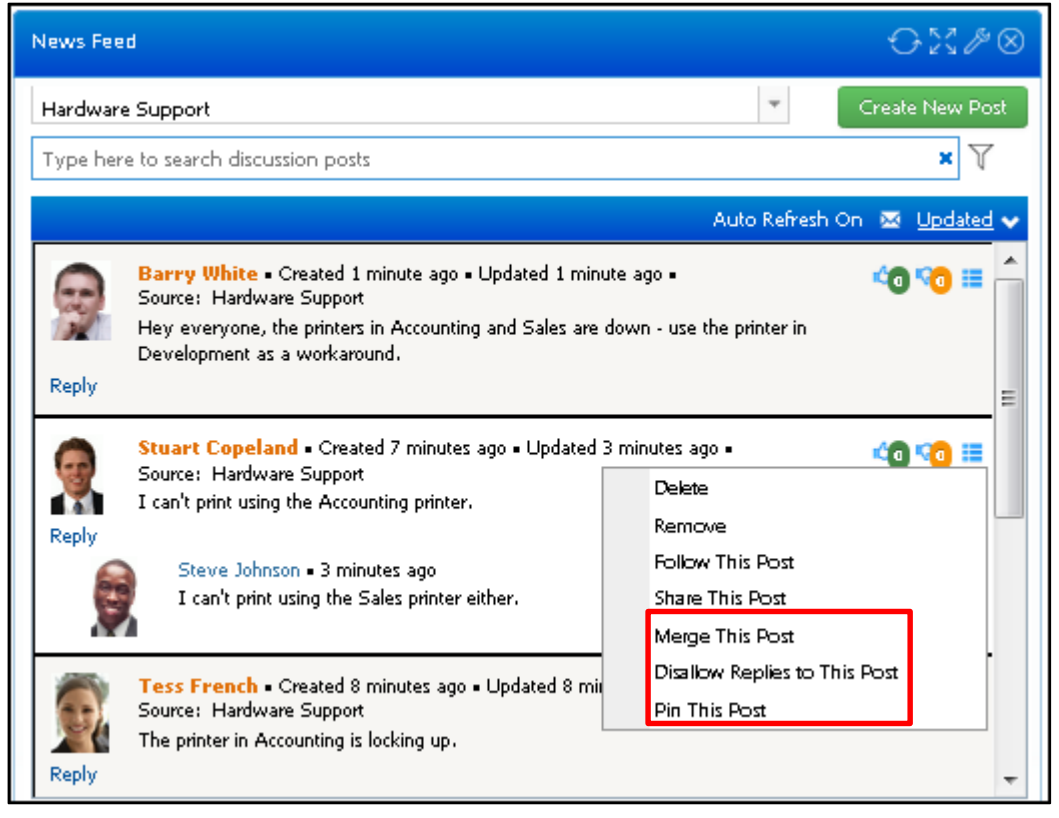

After selecting Merge This Post on the post action menu, a search dialog will appear with other posts in the feed. Click the date/time link to select the post to which the current post should be moved.

|   | Search 🗙 🔍                                                                                                    |  |  |  |
|---|----------------------------------------------------------------------------------------------------|--|--|--|
| ſ | Discussion Posts (5)                                                                                                    |  |  |  |
|   | Options                                                                                                    |  |  |  |
|   | Sort by (Created 👻   Customer   Rep   Likes   Dislikes   Following   Custom Field   Message)                                                                                                    |  |  |  |
|   | Created: 2/26/2014 9:13:43 PM Rep: Barry White Source: Hardware Support<br>Likes: 0 Dislikes: 0 Following: 0<br>Message: Hey everyone, the printers in Accounting and Sales are down - use the printer in Development as a workaround. |  |  |  |
|   | Created: 2/26/2014 9:06:59 PM Rep: Tess French Source: Hardware Support<br>Likes: 0 Dislikes: 0 Following: 0<br>Message: The printer in Accounting is locking up.                                                                      |  |  |  |

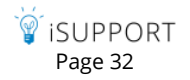

An example of a merged post is shown below. Any replies to a post are also moved.

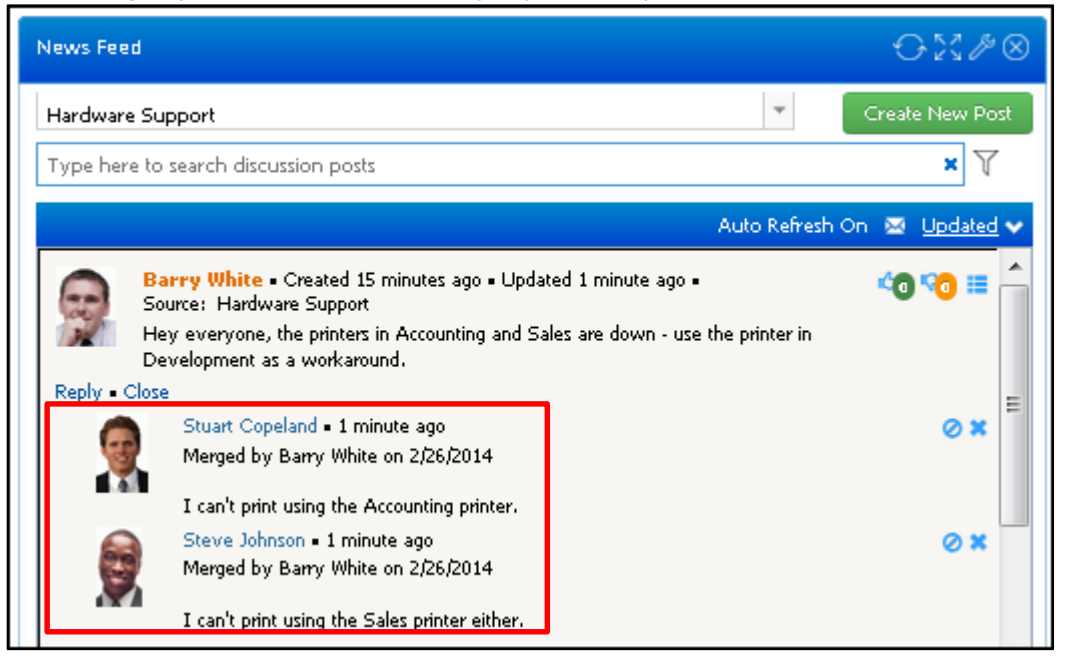

• The Pin This Post option appears on the discussion post action menu if you are designated as a Discussion Administrator in your support representative profile; this option retains the post at the top of the feed for you and others viewing the feed. After selecting this option, a Pin Expiration dialog will appear for you to specify no expiration or the number of days for the post to be retained. A pin <sup>4</sup> icon will appear on pinned posts.

| News Feed                |                                                                                                    | $\odot$ X $P \otimes$       |
|--------------------------|----------------------------------------------------------------------------------------------------|-----------------------------|
| Hardware Supp            | port                                                                                                    | Create New Post             |
| Type here to             | ) search discussion posts                                                                                                    | ×                           |
|                          | Auto Ref                                                                                                    | iresh On 🐱 <u>Updated</u> 🗸 |
| Bai<br>Sup<br>Hey<br>Dev | <b>rry White</b> • Created 46 minutes ago • Updated 32 minutes ago • Source: Har<br>oport<br>r everyone, the printers in Accounting and Sales are down - use the printer in<br>relopment as a workaround. | dware 📕 📬 😚 🏣               |
| Reply • View a           | Il 2 replies<br>Stuart Copeland = 32 minutes ago<br>Merged by Barry White on 2/26/2014                                                                                                    | ×                           |
|                          | I can't print using the Accounting printer.                                                                                                    |                             |

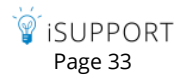

### Post and Reply Access Control for Customers and Customer Groups

For discussion-only feeds, you can now control access to post and reply creation for customers and customer groups. In the Options | Access section in the Discussion Feed Configure dialog, use the Post checkbox to enable the Create Discussion Post link for a customer or customer group, and the Reply checkbox to enable the Reply link for a customer or customer group. Clear both checkboxes to restrict a customer or customer group to view-only access for a feed.

| Configure     |                    |            |  |  |
|---------------|--------------------|------------|--|--|
| Window Title: | News Feed          |            |  |  |
| Show Header:  | Yes                |            |  |  |
| Show Border:  | Yes                |            |  |  |
| Refresh Type: | Auto               |            |  |  |
| Active:       | Yes                |            |  |  |
| Display Name: | Hardware Support   |            |  |  |
| List Under:   | Hardware Repair    | •          |  |  |
| Options:      | Discussion Posts   |            |  |  |
|               | Custom Field       |            |  |  |
|               | - Access           |            |  |  |
|               | Shared: 🔽          |            |  |  |
|               | Restrict:          |            |  |  |
|               | Add Rep Group      |            |  |  |
|               | Hardware Repair    | ×          |  |  |
|               | Add Rep            |            |  |  |
|               | Stuart Copeland    | ×          |  |  |
|               | Add Customer Group |            |  |  |
|               | Customer Groups    | Post Reply |  |  |
|               | Administrators     | × v        |  |  |
|               | Add Customer       |            |  |  |
|               | Customer           | Post Reply |  |  |
|               | Steve Johnson      | ×          |  |  |

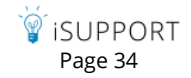

### Sorting, Searching, and Customer Profile Click-Through

You can now do the following on discussion-only feeds:

- Sort by last updated date/time, creation date/time, number of likes, and number of dislikes. The creation date and time for originating posts is now included.
- Perform a search

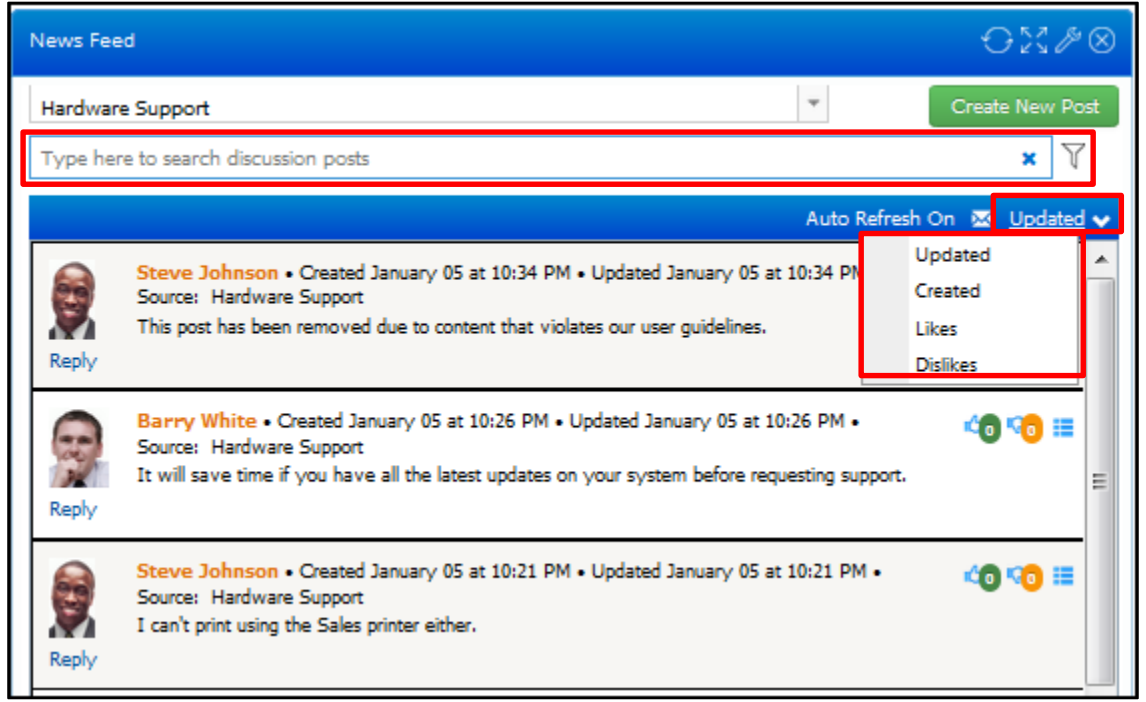

You can perform a literal (but not case sensitive) search for a character string within all posts in a discussion feed; click the Filter  $\forall$  icon to refine the search by support representative or customer. Use the Add Condition  $\bigoplus$  and Remove Condition  $\bigoplus$  icons to add or remove search filters.

| News Feed                 | ⊖% <b>/</b> 8               |
|---------------------------|-----------------------------|
| Hardware Support          | Create New Post             |
| printer                   | × V                         |
| Rep Is Barry White 🕀 🕀    |                             |
| Customer Is Steve Johnson |                             |
| search Is<br>Is Not       |                             |
| Is Not Null               | Auto Refresh On 🐱 Updated 🗸 |

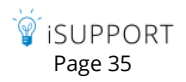

Searching is also available on the mySupport portal, however, filtering is not available. Customers can sort feed entries by last updated date/time, creation date/time, number of likes, and number of dislikes as well. A View My Posts Only option was added.

| ■ ¥ isupport                                                                                                    |                              |
|----------------------------------------------------------------------------------------------------|------------------------------|
| Type here to search discussion posts                                                                                                    |                              |
|                                                                                                    | Sort by Updated 💌            |
| Discussion Post Barry White • Created January 05 at 10:26 PM • Updated January 05 at 10:26 PM<br>It will save time if you have all the latest updates on your system before requesting support.<br>Reply | Created<br>Disilkes<br>Likes |
| Discussion Post Steve Johnson • Created January 05 at 10:21 PM • Updated January 05 at 10:21 PM                                                                                                    | Updated                      |

• For discussion feeds on the Desktop, you can click on a customer's avatar or name to open the Customer Profile record.

### **Custom Fields**

You can now add a custom field to posts in a discussion-only news feed. You can make it required, enter options for selection, and set a default value. Note that custom fields do not appear in replies.

| Configure     |                                  |                               |   |  |
|---------------|----------------------------------|-------------------------------|---|--|
| Window Title: | News Feed                        |                               | ] |  |
| Show Header:  | Yes                              |                               |   |  |
| Show Border:  | Yes                              |                               |   |  |
| Refresh Type: | Auto O Timed                     |                               |   |  |
| Active:       | Yes                              |                               |   |  |
| Display Name: | Hardware Support                 |                               |   |  |
| List Under:   | Hardware Repair                  | Hardware Repair               |   |  |
| Options:      | Discussion Posts                 |                               |   |  |
|               | <ul> <li>Custom Field</li> </ul> |                               |   |  |
|               | Show Custom Field:               | V                             |   |  |
|               | Required:                        |                               |   |  |
|               | Label:                           | Device                        |   |  |
|               | Options:                         | iPad, iPhone, Android, Galaxy | 1 |  |
|               |                                  |                               |   |  |
|               |                                  |                               |   |  |
|               | Default Value:                   | iPhone 🔻                      |   |  |

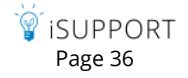

Support representatives and customers can select a value for the custom field while creating a new post.

**Desktop Discussion Feed Post** 

| New Discussion Feed | New Discussion Feed Post |             |  |  |  |
|---------------------|--------------------------|-------------|--|--|--|
| Please apply the la | itest update to your ph  | iones.      |  |  |  |
| Device:<br>Poll:    | iPhone     Select  iPad  |             |  |  |  |
| Follow this post:   | iPhone                   |             |  |  |  |
|                     | Android<br>Galaxy        | Post Cancel |  |  |  |

#### mySupport Discussion Feed Post

| Create a D                                                                                            | Create a Discussion Post                                                        |                                                         |   |  |
|----------------------------------------------------------------------------------------------------|---------------------------------------------------------------------------------|---------------------------------------------------------|---|--|
| Message                                                                                               | B I ∐<br>Is anyone els                                                          | se having trouble accessing the WiFi using their phone? | : |  |
| To choose an image to attach to this discussion post, drag and drop an image or click<br>Select Image |                                                                                 |                                                         |   |  |
| Select Ima                                                                                            | age Drop im                                                                     | age here to upload                                      |   |  |
| Device                                                                                                | Android <ul> <li>Select</li> <li>iPad</li> <li>iPhone</li> </ul> Android Galaxy |                                                         |   |  |

The custom field will appear as shown below to support representatives without Discussion Feed Administrator access.

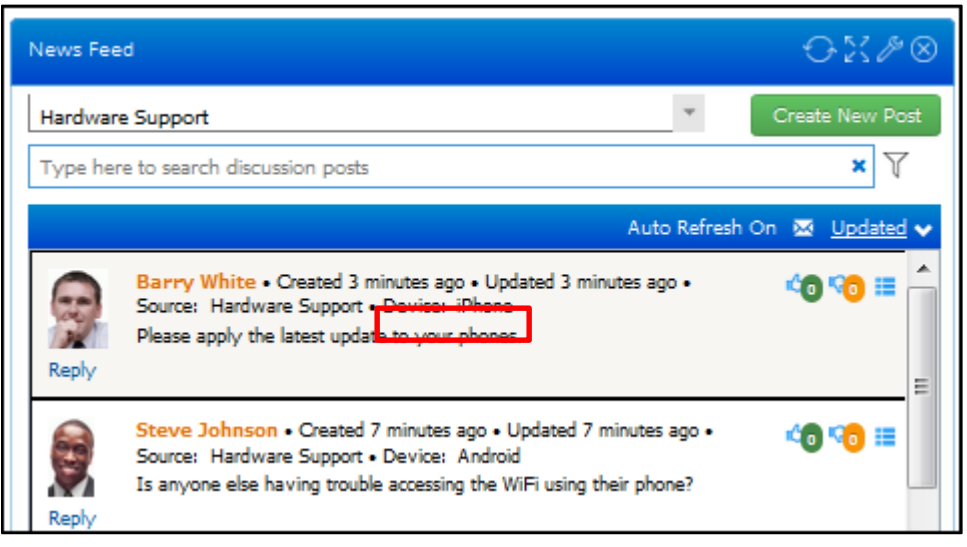

iSUPPORT Page 37 The custom field will appear as follows to support representatives with Discussion Feed Administrator access; another value in the dropdown list can be selected or a different value can be entered.

| News Fee             | d                                                                                                    |                                                   |              | ↔⋈∥⊗                  |
|----------------------|----------------------------------------------------------------------------------------------------|---------------------------------------------------|--------------|-----------------------|
| Hardware<br>Type her | e Support<br>e to search discussion posts                                                                                                    |                                                   | Ŧ            | Create New Post       |
| Reply<br>Reply       | Barry White • Created 6 minutes ac<br>Source: Hardware Support • Device:<br>Please apply the latest update to your<br>Steve Johnson • Created 11 minute<br>Source: Hardware Support • Device:<br>Is anyone else having trouble accessin | iPhone v<br>iPad<br>iPhone v<br>Android<br>Galaxy | Auto Refresh | On <u>≥ Updated</u> ✓ |

Posts can be sorted by the custom field configured for a feed.

| News Feed                                                   |          | 0             | $\mathbb{X} \mathscr{P} \otimes$ |
|-------------------------------------------------------------|----------|---------------|----------------------------------|
| Hardware Support                                            | *        | Create N      | lew Post                         |
| Type here to search discussion posts                        |          |               | ×Y                               |
|                                                             | Auto Ref | resh On 🛛 🛛 🛛 | odated 🗸                         |
| Bawey White - Created 28 minutes and - Updated 28 minutes : |          | Updated       | A 1                              |
| Source: Hardware Support - Device: iPhone                   | .go •    | Created       |                                  |
| Please apply the latest update to your phones.              |          | Likes         |                                  |
| Reply                                                       |          | Dislikes      | =                                |
|                                                             | C        | Device        |                                  |

mySupport

| ■ <sup>`</sup> <sup>₩</sup> iSUPPORT                                                                                                    |                           |  |
|----------------------------------------------------------------------------------------------------|---------------------------|--|
| Type here to search discussion posts                                                                                                    |                           |  |
|                                                                                                    | ost +   Sort by Updated 💌 |  |
| Discussion Post Barry White • Created 9 minutes ago • Updated 9 minutes ago • Device: iPhone<br>Please apply the latest update to your phones. |                           |  |
| Reply                                                                                                    | Likes                     |  |
| B Discussion Post Steve Johnson • Created 14 minutes ago • Updated 14 minutes ago • Device: Android 🖒 0                                        |                           |  |
| Is anyone else having trouble accessing the WiFi using their phone?                                                                            | Device                    |  |

# Field/Layout Additions

# **External Web Links**

You can now enable support representatives and customers to add a link to a work item.

|                              |                                   | Rep Client work item                |                      |
|------------------------------|-----------------------------------|-------------------------------------|----------------------|
| External Links<br>Add Remove |                                   |                                     |                      |
| 🥅 Name 🔺                     | Url                               |                                     | Date                 |
| Google                       | http://www.goo<br>Add Ex<br>Name: | ogle.com<br>ternal Link<br>iSupport | 3/15/2014 2:49:39 PM |
|                              | Url:                              | http://www.isupport.com             | j                    |

mySupport work item

| 🗏 🍟 iSUPPOR                | Т                            |                          |
|----------------------------|------------------------------|--------------------------|
| 8 Save                     |                              |                          |
| Category:                  | Number: E3FE112936           | Company: LBLSoft         |
| Related<br>Items:          | Opened: 3/15/2014            | Customer:Steve Johnson 🕚 |
| Description External Links |                              |                          |
| External Links:            | Add External Link            |                          |
| +                          | Name: iSupport               | *                        |
| - Google                   | Url: http://www.isupport.com | <b>T</b>                 |
|                            | Add Cancel                   |                          |

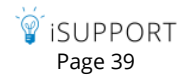

You can add the External Links field to a work item layout via the Incident, Problem, Change, and Purchasing Layout screens.

| Configuration > Incident Management > Layout                                                     | Search Configuration                                                                                                    | ٩                              |
|--------------------------------------------------------------------------------------------------|----------------------------------------------------------------------------------------------------|--------------------------------|
| Layout Custom Menu Actions                                                                       |                                                                                                    |                                |
| Customer Details<br>Display Avatar:<br>Display Microsoft® Lync® Status<br>(Beta):<br>Add a field | <ul> <li>Display Name</li> <li>Company</li> <li>Location</li> <li>Department</li> <li>Phone</li> <li>Email Address</li> <li>Customer ID</li> <li>Ticket Counts</li> </ul> |                                |
| Basics     List Items     External Links                                                         | Details<br>× © Status<br>× © Priority                                                                                                    | × ©Assignee<br>× ©Created Date |

You can add the External Links field to a mySupport work item layout via the Incident, Problem, Change, Purchasing mySupport Layout screens.

| Configu | ration > Incident Managem                                                  | nent > mySupport Layouts       | Search Configuration |                                |
|---------|----------------------------------------------------------------------------|--------------------------------|----------------------|--------------------------------|
| Name:   | Submit Incident                                                            |                                |                      |                                |
| Type:   | Submit 🖕                                                                   | Details                        |                      |                                |
| * B     | <b>ist Items</b><br>— Assets                                               | × @Category<br>× @Related Item | 15                   | × © Number<br>× © Created Date |
| ± (     | External Links<br>Configuration Items<br>Others to Notify<br>Custom Fields | Tabs<br>Add a Tab              |                      |                                |

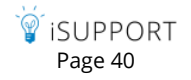

## Knowledge Entry Links

A mySupport URL field has been added to the Knowledge screen layout for including a link to a knowledge entry on the default mySupport portal.

| Configuration > Knowledge Mana | agement > Layout Search Configuration |                                     |                                     |
|--------------------------------|---------------------------------------|-------------------------------------|-------------------------------------|
|                                |                                       |                                     |                                     |
| Layout Custom Menu Actio       | ons                                   |                                     |                                     |
|                                | Details                               |                                     |                                     |
| Basics                         | × ©Number                             | * #Author                           |                                     |
| List Items                     | × © Source                            | * @ Created                         |                                     |
|                                | × @Reviewer                           | * @Review Date                      |                                     |
|                                | 🥳 Knowledge Entry - E13C4231A4        | +                                   |                                     |
|                                | Selection New Knowledge               | 2                                   | 2                                   |
|                                | Save Save and Close Print Delete      | T T                                 | Nevt                                |
|                                | File                                  | Display Navigatio                   | DN                                  |
|                                | Number E13C4231A4                     | Author Barry White                  | Category Applications<br>QuickBooks |
|                                | Source Direct Entry                   | Created 1/3/2014 11:31:20 AM        | Rule Default Knowledge              |
|                                | Reviewer Barry White - Clear          | Review<br>Date                      |                                     |
|                                | Status In Progress                    |                                     |                                     |
|                                | mySupport URL http://examp            | pleserver/user/KnowledgeBase/View/3 |                                     |

### Rep Group, Authorized by, and Authorized Date/Time

A Rep Group field has been added to work item layouts, and Authorized By and Authorized Date/Time fields have been added to Change layout options.

| Configuration > Change Management > Lay | out Search Configuration Q      |  |  |  |  |
|-----------------------------------------|---------------------------------|--|--|--|--|
| Layout Custom Menu Actions              |                                 |  |  |  |  |
| Customer Details                        |                                 |  |  |  |  |
| Display Avatar: No                      |                                 |  |  |  |  |
| Display Microsoft® Lync® Status         | Display Microsoft® Lync® Status |  |  |  |  |
| (Beta):                                 |                                 |  |  |  |  |
| Add a heid                              | •                               |  |  |  |  |
|                                         | Details                         |  |  |  |  |
| Rasics                                  | × @Status                       |  |  |  |  |
| Authorized By                           | × @Impact                       |  |  |  |  |
| Authorized Date                         | × ©Urgency                      |  |  |  |  |

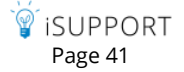

# **Purchase Request Screen Layout**

You can now configure the fields included in the Purchase Request screen via the Purchasing Configuration | Layout screen in configuration.

|               | Details                |                                  |                  |
|---------------|------------------------|----------------------------------|------------------|
| Basics        | × = Recipient          | × = Number                       | Cost Center      |
| Modified By   | 🛪 🗉 Requested By       | 🗧 🛛 Status                       | × sob Function   |
| Closed Date   | × ≘ Bill To            | 🗧 🛛 Request Number               |                  |
| Closed By     | × = Author             | 🛪 🗟 Opened                       |                  |
| Custom Fields |                        |                                  |                  |
| ]             | Tabs                   |                                  |                  |
|               | Orientation: Top       |                                  |                  |
|               | Add a Tab              |                                  |                  |
|               | Details History Custom | Attachments Associated Work Iter | x x<br>ns Assets |
|               | Two Death              |                                  |                  |
|               | Text: Details          |                                  |                  |

The Line item section in the Purchase Request screen has been redesigned.

| Purchase New      |                                                                    |                   |                          |                                |               |           |           |                  |            |         |                 |
|-------------------|--------------------------------------------------------------------|-------------------|--------------------------|--------------------------------|---------------|-----------|-----------|------------------|------------|---------|-----------------|
| Save Save and Clo | se Font Size Counters                                              | 🔂<br>Work History | add Asset                | Use Temp                       | ate           |           |           |                  |            |         |                 |
| File              | Display                                                            |                   | Actions                  |                                |               |           |           |                  |            |         |                 |
| Recipient Stu     | art Copeland 🔱                                                     |                   | Number                   | E3                             | FM564463      |           |           | Cost Center      | Accounting |         |                 |
| Requested By Stu  | art Copeland 🅠                                                     |                   | Status                   |                                | Open          |           | -         | Job Function     | Manager    |         |                 |
| Bill To Stu       | art Copeland 🅠                                                     |                   | Request                  | 8                              | 675309        |           |           | Short Descriptio | n          |         |                 |
| Author Bar        | ry White                                                           |                   | Number<br>Opened         | 3/                             | 15/2014 9:45: | 33 PM     |           |                  |            |         |                 |
|                   |                                                                    |                   |                          |                                |               |           |           |                  |            |         |                 |
| Line Items Hist   | Line Items History Custom Attachments Associated Work Items Assets |                   |                          |                                |               |           |           |                  |            |         |                 |
| Line Items        |                                                                    |                   |                          |                                |               |           |           |                  |            |         |                 |
| Te Lanton         | Тод                                                                | gle Product Tree  | viewi                    |                                |               |           |           |                  |            |         |                 |
| Office Supplie    | 5                                                                  | Asset Type        | Vendor                   | Product                        | Comments      | Delivery  | Expected  | Quantity         | Rate       | Amount  | Asset<br>Create |
| Tablet            | son (Customer)                                                     | Training          | Steve<br>Johnson<br>IIII | HR<br>Portal<br>Training<br>I) | Edit          | 3/20/2014 | 3/20/2014 | 🗊 0 of 1         | 1 50.00    | \$50.00 |                 |
|                   | al Training (\$50.00)<br>ientation (\$50.00)<br>Overview (\$50.00) |                   |                          |                                |               |           |           |                  |            | \$50.00 |                 |
| in Technology     | / PCS (Company)                                                    |                   |                          |                                |               |           |           |                  |            |         |                 |
|                   |                                                                    |                   |                          | ۲<br>۳                         | SUPPOR        | T         |           |                  |            |         |                 |

Page 42

# Password Complexity and Expiration for Support Representatives

If you are not using Microsoft<sup>®</sup> Windows-based authentication with iSupport, you can now use the Security screen to enable a Forgot Password link, password expiration after a specified number of days, a previous password check with a specified number of previous passwords, and minimum password requirements. You can also force a password reset for all support representatives and include formatted text and images in the login screen.

| Configuration > Support Repre                        | sentativ  | e Managem   | ent > Secu | rity   | Searc      | ch Co | nfigur |
|------------------------------------------------------|-----------|-------------|------------|--------|------------|-------|--------|
| Enable Forgotten Password:                           | Yes       |             |            |        |            |       |        |
| Enable Password Expiration:                          | Yes       |             |            |        |            |       |        |
| Expire Password After:                               | 60        | Days        |            |        |            |       |        |
| Warn Support Representative                          | 2         | Days Before | Expiration |        |            |       |        |
| Enable Previous Password Check:                      | Yes       |             |            |        |            |       |        |
| Number of Previous Passwords:                        | 3         |             |            |        |            |       |        |
| Minimum Password Require                             | nents     |             |            |        |            |       |        |
| Minimum Characters:                                  | 5         |             |            |        |            |       |        |
| At Least One Special Character:                      | Yes       |             |            |        |            |       |        |
| At Least One Numeric Character:                      | Yes       |             |            |        |            |       |        |
| At Least One Uppercase                               | Yes       |             |            |        |            |       |        |
| Character:                                           |           |             |            |        |            |       |        |
| At Least One Lowercase                               | Yes       |             |            |        |            |       |        |
| Character:                                           |           |             |            |        |            |       |        |
| Force Password Reset for All Support Representatives |           |             |            |        |            |       |        |
| ② ⊕ # % ™ 9.C                                        | - B /     | U 🗊 - 8     | Δ 8 Ω      | • 6) • | <b>R</b> . | R     | ta (   |
| Use this application only for com                    | ipany bus | iness.      |            |        |            |       |        |

Note that after you upgrade to version 12.7, the minimum number of characters in a password will default to five.

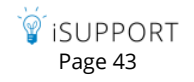

Only temporary passwords can be entered via the Support Representative Profile screen, and configured password requirements will be enforced when you enter a password in the Support Representative Profile screen. You can use the Generate New link to create a new temporary password that meets configured requirements.

| Configuration > Suppor | t Representative Managemer     | it > Profiles | Search Configu | uration               |
|------------------------|--------------------------------|---------------|----------------|-----------------------|
| Details Groups         | Permissions Skills             |               |                |                       |
| First Name:            | Kristin                        |               |                | Phone:                |
| Last Name:             | Simone                         |               |                | Fax:                  |
| Email Address:         | ks@gwi.com                     |               |                | Cellular:             |
| Pager Email Address:   |                                |               |                | Location:             |
| Display Time Zone:     | (UTC-08:00) Pacific Time (US & | Cana 🚽        |                | Support Center:       |
|                        |                                |               |                |                       |
| Login:                 | KS                             |               |                | First Rep to Notify:  |
| Password:              | •••••                          | Generate New  |                | Second Rep to Notify: |

The support representative will be forced to enter a new password after entering his/her username and the temporary password.

| 🗑 iSUPPORT                    |                      |  |  |
|-------------------------------|----------------------|--|--|
| You must reset your password. |                      |  |  |
| Username                      | Kristin Simone       |  |  |
| Password                      |                      |  |  |
| New<br>Password               | New Password         |  |  |
| Confirm                       | Confirm New Password |  |  |
| Reset Password                |                      |  |  |

#### Forgot Password

Use the Forgot Password option to include a Forgot Password link in the Login dialog and send an email to a support representative with a password reset code.

| `₩́ iSUPPORT |                 |
|--------------|-----------------|
|              |                 |
| Username     | Username        |
| Password     | Password        |
|              | Login           |
|              | Forgot Password |

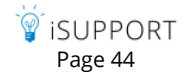

If the support representative hasn't entered a username or email address in the login dialog, the following dialog will appear:

| SUPPORT           |                   |
|-------------------|-------------------|
| Username or Email | Username or Email |
| Request Res       | et Code Cancel    |

Once a username or email address has been entered, the following dialog will appear:

| <sup>™</sup> iSUPPORT                                                                                                   |                  |  |  |  |  |
|----------------------------------------------------------------------------------------------------|------------------|--|--|--|--|
| Check your email - we sent you an email with a six-digit reset code. Enter it below to continue to reset your password. |                  |  |  |  |  |
| Username or Email                                                                                                    | Kristin Simone   |  |  |  |  |
| Reset Code                                                                                                    | Reset Code       |  |  |  |  |
| New Password                                                                                                    | New Password     |  |  |  |  |
| Confirm Password                                                                                                    | Confirm Password |  |  |  |  |
| Reset Pass                                                                                                    | sword Cancel     |  |  |  |  |

An email with High importance will be sent to the support representative with a six-digit reset code and a link to the Desktop login screen.

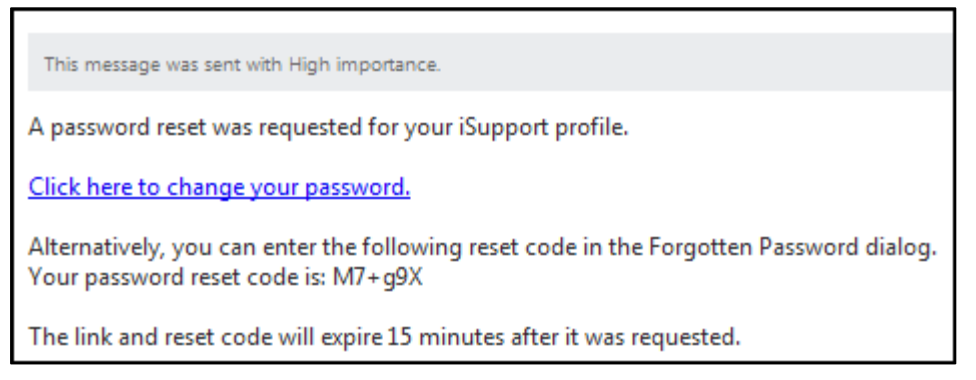

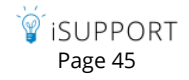

The following appears when the link is clicked:

| ์ ซี้ iSUPPORT    |                  |  |  |  |
|-------------------|------------------|--|--|--|
|                   |                  |  |  |  |
| Username or Email | Kristin Simone   |  |  |  |
| Reset Code        | M7+g9X           |  |  |  |
| New Password      | New Password     |  |  |  |
| Confirm Password  | Confirm Password |  |  |  |
| Reset Pas         | sword Cancel     |  |  |  |

The reset code expires if more than 15 minutes has passed since the password request; the following dialog will appear. The support representative can click Cancel to click the Forgot Password link again, and a new reset code must be configured by the administrator.

| ์ ซี้ iSUPPORT      |                                                    |  |  |  |
|---------------------|----------------------------------------------------|--|--|--|
| Invalid Username, E | Invalid Username, Email, or Reset Code. Try again. |  |  |  |
| Username or Email   | Kristin Simone                                     |  |  |  |
| Reset Code          | M7+g9x                                             |  |  |  |
| New Password        | •••••                                              |  |  |  |
| Confirm Password    | •••••                                              |  |  |  |
| Reset Pas           | sword Cancel                                       |  |  |  |

### Password Expiration

The Password Expiration feature enables you to specify a number of days after which a login password will expire; the Password Expiration Warning dialog will display to the support representative after every login via the iSupport Desktop until the configured timeframe has been reached. The expiration timeframe will be based on the last time a support representative reset their password or the date and time at which the Password Expiration feature was last configured. Note that expiration warnings will not appear on the mobile client.

| Password Expiration Warning                      |  |  |
|--------------------------------------------------|--|--|
| Your password will expire in 1 day.              |  |  |
| You can reset your password now via Preferences. |  |  |
| Close                                            |  |  |

### Previous Password Check

Use the Previous Password Check feature to compare a support representative's new password with a configured number of the support representative's previous passwords and prevent use of a matching password. Note that

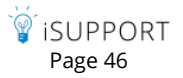

when this feature is initially enabled after you upgrade to version 12.7, a support representative's current password will not be used in the list of passwords to be checked against the new password.

| ์ ซี้ iSUPPORT                                                                      |                |  |  |  |
|-------------------------------------------------------------------------------------|----------------|--|--|--|
| The password you entered must be different from the last 2 passwords you have used. |                |  |  |  |
| Username                                                                            | BW             |  |  |  |
| Password                                                                            | •••••          |  |  |  |
| New Password                                                                        | •••••          |  |  |  |
| Confirm                                                                             | •••••          |  |  |  |
| R                                                                                   | teset Password |  |  |  |

### Minimum Requirements

You can require new passwords to contain at least one special character, numeric character, uppercase character, and lowercase character, as well as a minimum number of characters. If a support representative tries to enter a password without the minimum requirements, a message will appear with the missing requirement.

| 🗑 iSUPPORT          |                                            |  |
|---------------------|--------------------------------------------|--|
| The new password mu | st contain at least one special character. |  |
| Username            | CF                                         |  |
| Password            | •••••                                      |  |
| New<br>Password     |                                            |  |
| Confirm             | •••••                                      |  |
| Reset Password      |                                            |  |

### Login Screen Content

Use the Login Screen Content field to include formatted text and images at the bottom of the login dialog.

| ° <sup>™</sup> iSUPPORT                         |          |
|-------------------------------------------------|----------|
|                                                 |          |
| Username                                        | Username |
| Password                                        | Password |
|                                                 | Login    |
| Forgot Password                                 |          |
| Use this application only for company business. |          |

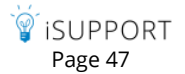

## Miscellaneous

- If you add an existing work item to a hierarchy of work items, a prompt will appear for copying any custom values from the parent work item.
- Archive agent settings have been removed from the Incident Basics configuration screen. (These settings remain in the Administration Tools | Agents screen.)
- A Bomgar Session Purge agent has been added to permanently delete Bomgar sessions that are older than a specified number of days or years from the cSupport and cSupport\_Bomgar databases after a specified number of years past the archive date.

| C | onfiguration > Global Settings > Bomgar™ Integration                                                                                                    | Search Configuration                                                                                             | ۹                                    |
|---|----------------------------------------------------------------------------------------------------|----------------------------------------------------------------------------------------------------|--------------------------------------|
| ſ | Basics Email Template Agents                                                                                                    |                                                                                                    |                                      |
|   | Bomgar <sup>™</sup> Integration Agent                                                                                                    |                                                                                                    |                                      |
|   | This agent imports newly closed sessions from the Borngar Box <sup>**</sup> in<br>incident number will be automatically associated. If the Automatica<br>page is enabled, any associated recordings will be automatically sa | nto iSupport. Sessions with an external key matchir<br>ally Save Session Recordings option in the Bomgar<br>ved. | ng an existing<br>Integration Basics |
|   | Interval: 5 minutes 🚽 Run Now                                                                                                    |                                                                                                    |                                      |
| ſ | Bomgar™ Session Purge Agent                                                                                                    |                                                                                                    |                                      |
|   | This agent purges Borngar session data older than a specified amou                                                                                                    | unt of time from the cSupport and cSupport_Bomga                                                                 | r databases.                         |
|   | Enabled: Yes Run Now                                                                                                    |                                                                                                    |                                      |
| l | Elapsed amount of time before Bomgar sessions are purged from t                                                                                                    | he cSupport and cSupport_Bomgar databases: 2                                                                     | Years 🖕                              |

- Problem, Change, and Purchase archives have been added to Global Search options.
- An Open in New Window option has been added to the History field in the Customer Profile screen.
- An Active button has been added to the Customer | Rules screen; you can use it to prevent the rule from executing after every save of a Customer Profile record.
- You can now pin Problem records to the Pin Board component.
- A Custom Field List include field has been added to the list of include fields available for work item custom notifications and correspondence; this include field will list all of the custom fields and values for the work item associated with the correspondence.

| Subject:                       | Please review |        |
|--------------------------------|---------------|--------|
| Server OS:                     | N             | lac    |
| Verified Support Contract: Yes |               |        |
| Error Code                     | 8             | 875309 |

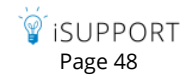

• A Knowledge Base Authored Article Approved award action has been added to Leaderboard component configuration.

| Options: | Participants                                                                                                    |
|----------|----------------------------------------------------------------------------------------------------|
|          | 🗈 Leaderboard Managers 🥨                                                                                                    |
|          | Award Levels                                                                                                    |
|          | ✓ Award Actions                                                                                                    |
|          | Select an Action    Select an Action     Chat Request Accepted     Discussion Post Authored     Discussion Post Reply Authored     Incident Closed     Knowledge Base Article Authored     Knowledge Base Article Authored     Time Based Rule Exceeded     Time Based Rule Exceeded     Time Based Rule Met |

- For the Route to Self feature on incidents, problems, and changes, if the support representative to which a work item is being routed is in a group a work item is already linked with, the group stays as set. If the assignee is not in the work item's existing group, the assignee and group will be changed.
- You can now set a start time when you select Daily in the AD, LDAP, and RDB synchronization interval field in the Directory Integration configuration screen.

Copyright ©2014. Groupware, Inc. All rights reserved. iSupport and mySupport are registered trademarks of Groupware, Inc. Other parties' trademarks or service marks are the property of their respective owners and should be treated as such.

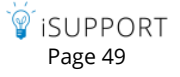